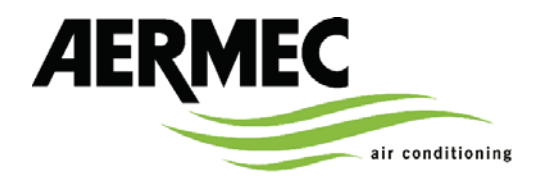

Aermec S.p.A. I-37040 Bevilacqua (Verona) Italy - Via Roma, 996 (Верона – Италия) Тел. (+39) 0442 633111 Факс 0442 93730 - (+39) 0442 93566 www.aermec.com - info@aermec.com

# **MODUCONTROL**

СЕРИЙНЫЙ НОМЕР

| ДЕКЛАРАЦИЯ О СООТВЕТСТВИИ<br>НОРМАМ ЕС                                                         | Мы, нижеподписавшиеся, под свою исключительную ответственность заявляем, что рассматриваемая продукция, именуемая: |  |  |  |  |  |  |  |
|------------------------------------------------------------------------------------------------|----------------------------------------------------------------------------------------------------|--|--|--|--|--|--|--|
| НАЗВАНИЕ                                                                                       | MODUCONTROL                                                                                                    |  |  |  |  |  |  |  |
| тип                                                                                            | Электронная плата для чиллера с воздушным/водяным охлаждением, теплового насоса                                    |  |  |  |  |  |  |  |
| на которую распространяется настоящая декларация, соответствует следующим стандартам и нормам: |                                                                                                    |  |  |  |  |  |  |  |
| CEI EN 60730-1                                                                                 | Правила техники безопасности                                                                                       |  |  |  |  |  |  |  |
| CEI EN 61000-6-1<br>CEI EN 61000-6-3                                                           | Помехозащищенность и интенсивность электромагнитного излучения для жилых помещений                                 |  |  |  |  |  |  |  |
| CEI EN 61000-6-2                                                                               | Помехозацииненность и интенсивность электроматиктного изличения пля произволетвенной среды                         |  |  |  |  |  |  |  |

Помехозащищенность и интенсивность электромагнитного излучения для производственной среды

#### и обязательным условиям следующих директив:

- Директива для низковольтного оборудования 2006/95/ЕС

- Директива по электромагнитной соместимости 2004/108/ЕС

Bevilacqua (Бевилаква)

CEI EN 61000-6-4

15/01/2008

Директор по маркетингу Rung ! Succhi

| Меры предосторожности и техника безопасности                               | 4   |
|----------------------------------------------------------------------------|-----|
| Характеристики системы управления                                          | 5   |
| МЕНЮ ПОЛЬЗОВАТЕЛЯ стандартные настройки                                    | 6   |
| ЭЛЕКТРИЧЕСКИЙ НАГРЕВАТЕЛЬ стандартные настройки                            | 7   |
| МЕНЮ УСТАНОВЩИКА стандартные настройки                                     | 8   |
| МЕНЮ УСТАНОВЩИКА 2 стандартные настройки                                   | 10  |
| Конфигурации устройств с MODUCONTROL                                       | .11 |
| Пользовательский интерфейс и визуализация параметров                       | 12  |
| Меню показаний                                                             | 13  |
| Меню расширенных показаний                                                 | 14  |
| Меню ПОЛЬЗОВАТЕЛЯ                                                          | 15  |
| Установка рабочих параметров (уровень пользователя)                        | .15 |
| Установка рабочего режима (ГОРЯЧИЙ/ХОЛОДНЫЙ)                               | 15  |
| Установка температуры охлаждения                                           | 15  |
| Установка пропорционального диапазона охлаждения                           | 16  |
| Установка значения температуры для режима отопления                        | 16  |
| Установка пропорционального диапазона отопления                            | 16  |
| Установка пропорционального диапазона отопления                            | 16  |
| Установка заданной величины 1 температуры охлаждения                       | 17  |
| Установка температуры наружного воздуха 1                                  | 17  |
| Установка температуры наружного воздуха 1                                  | 17  |
| Установка температуры наружного воздуха 2                                  | 17  |
| Установка отопительного набора 1                                           | 17  |
| Установка температуры наружного воздуха 1 (отопление)                      | 17  |
| Установка отопительного набора 2                                           | 18  |
| Установка температуры наружного воздуха 2 (отопление)                      | 18  |
| Установка набора системы горячего водоснабжения                            | 18  |
| Установка набора системы горячего водоснабжения                            | 18  |
| Меню УСТАНОВЩИКА                                                           | 19  |
| Установка рабочих параметров (уровень Установщика)                         | .19 |
| Установка параметров управления входом/выходом                             | 19  |
| Установка охлаждения (FORCE-OFF)                                           | 19  |
| Установка параметров отопления (FORCE-OFF)                                 | 20  |
| Установка порога безопасности                                              | 20  |
| Установка времени интегрирования                                           | 20  |
| Установка времени дифференцирования                                        | 20  |
| Установка порога незамерзания                                              | 20  |
| установка защиты от замерзания                                             | 20  |
| установка дополнительного электрического нагревателя или активация ооилера | Z'l |
| конфигурация панели управления                                             |     |
| Активация функции горячего оытового водоснаожения                          | 21  |
| иющность, неооходимая для оытового водоснаожения                           | 22  |
| оремя ожидания на входе/выходе                                             | 22  |
| оремя ожидания на входе/выходе                                             | 22  |
| Активация перепуска реле расхода                                           | 22  |

| Время перепуска реле расхода                                                      | 22 |
|-----------------------------------------------------------------------------------|----|
| Режим ожидания высокой комнатной температуры                                      | 23 |
| Температурный порог для поступающей воды                                          | 23 |
| Конфигурация режима сохранения экрана                                             | 23 |
| Modbus –адрес супервайзера                                                        | 23 |
| Скорость супервайзера в бодах                                                     | 23 |
| Активация записи показателей супервайзера                                         | 23 |
| Предел температуры воздуха 1(*)                                                   | 24 |
| Предел температуры воды 1(*)                                                      | 24 |
| Предел температуры воздуха 2(*)                                                   | 24 |
| Предел температуры воды 2(*)                                                      | 24 |
| Максимальная заданная величина для режима отопления                               | 24 |
| Меню УСТАНОВШИКА 2                                                                |    |
| Установка рабочих параметров (уровень установщика)                                | 25 |
| Порог для реактивации после выключения питания                                    |    |
| Конфигурация нагревательного кабеля (только ANK)                                  |    |
| Установка для нагревательного кабеля (только ANK)                                 | 25 |
| Выключение насоса термостата                                                      | 25 |
| Меню УСТАНОВШИКА 3                                                                |    |
| Установка рабочих параметров (уровень установщика)                                |    |
| Заводские настройки                                                               |    |
| Установка максимального напряжения DCP                                            |    |
| Управление электрическим нагревателем                                             | 27 |
| Меню ЭЛЕКТРИЧЕСКОГО НАГРЕВАТЕЛЯ                                                   |    |
| Установка рабочих параметров (уровень электрического нагревателя)                 |    |
| Установка параметров электрического нагревателя системы незамерзания              |    |
| Установка диапазона параметров электрического нагревателя системы незамерзания    |    |
| Установка параметров электрического нагревателя в режиме дополнения               |    |
| Установка диапазона в режиме дополнения /замены                                   |    |
| Установка порогового значения температуры наружного воздуха для режима дополнения |    |
| Установка порогового значения температуры наружного воздуха для режима замены     |    |
| Установка диапазона для температуры воздуха                                       |    |
| Таблица «Конфигурация двухпозиционного переключателя»                             |    |
| Сводная таблица аварийных сигналов                                                | 32 |
|                                                                                   |    |

#### Меры предосторожности и техника безопасности

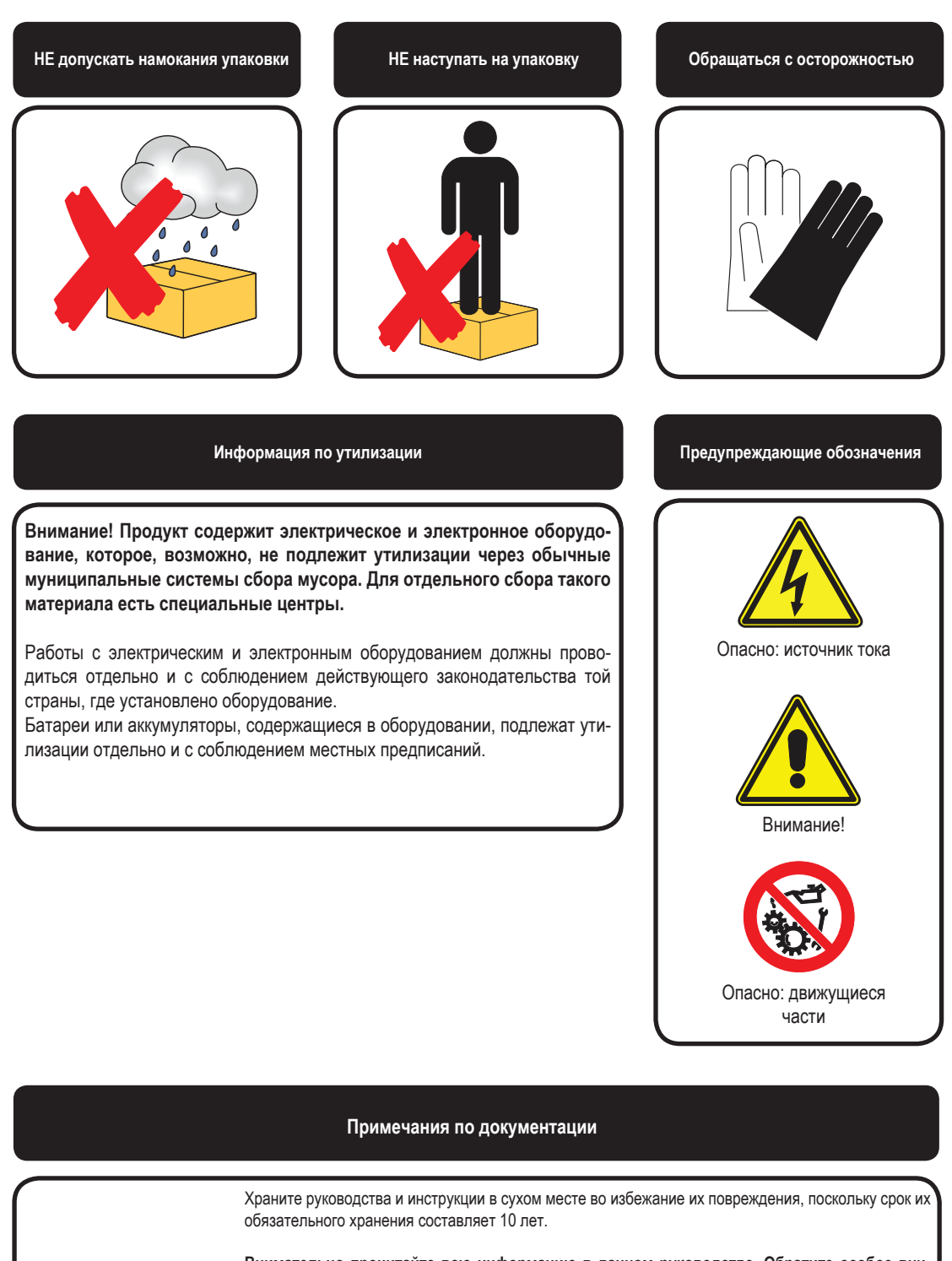

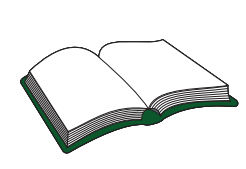

Внимательно прочитайте всю информацию в данном руководстве. Обратите особое внимание на инструкции по использованию, сопровождаемые словами «ОПАСНО» или «ВНИ-МАНИЕ», поскольку их несоблюдение может привести к травмам персонала, повреждению оборудования и/или имущества. Если какие-либо виды неисправностей не включены в настоящий документ, незамедлительно обратитесь за консультацией в местный фирменный пункт послепродажного обслуживания. Устройство должно быть установлено таким образом, чтобы обеспечить доступ к нему для обслуживания и/или ремонта.

Гарантия на устройство не включает какие-либо затраты, связанные с привлечением грузовых автомобилей с лестницей, лифтов, подъемных систем, которые могут потребоваться для выполнения работ по гарантии. Компания AERMEC S.p.A. не несет никакой ответственности ответственности за любые повреждения, возникшие в ходе неправильного использования оборудования, а также в результате неполного или поверхностного изучения информации, представленной в данном руководстве.

#### Характеристики системы управления

Пульт управления устройством обеспечивает быструю установку рабочих параметров и их наглядное представление (визуализацию). Экран состоит из 4 цифр и различных светодиодных индикаторов, отображающих тип рабочего режима, визуализацию установленных параметров и сработавшие сигналы тревоги. Плата хранит все стандартные настройки и любые изменения. Установив дистанционный пульт PR3, вы сможете контролировать процесс включения/выключения на расстоянии, а также установку рабочего режима (охлаждение-отопление) и наглядное представление сводки аварийных сигналов. При добавлении дополнительного устройства Modu\_485А можно управлять оборудованием в VMF или через BMS (протокол Modbus). После временного отсутствия напряжения устройство может включиться автоматически, сохранив первоначальные установки.

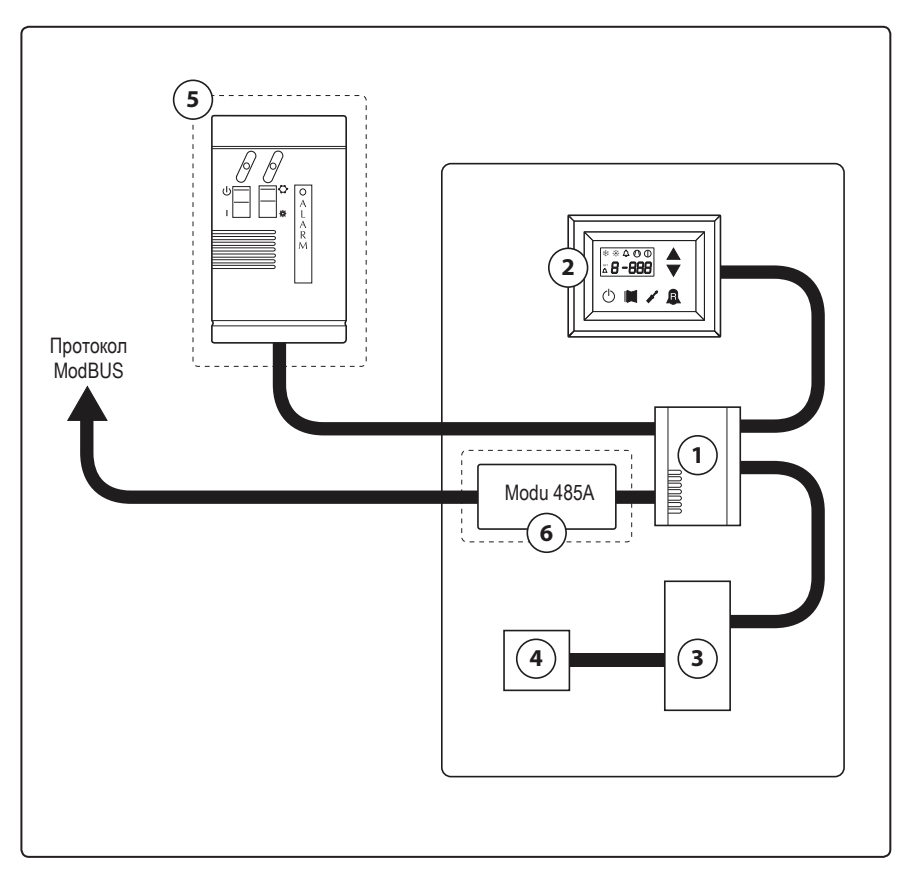

| Указатель | Элемент                                                                         | Примечания                    |
|-----------|---------------------------------------------------------------------------------|-------------------------------|
| 1         | Панель управления Moducontrol                                                   |                               |
| 2         | Командный интерфейс                                                             |                               |
| 3         | Панель для датчиков, клапанов и управления обменом данных с инверторным модулем | Только на устройствах ANLI    |
| 4         | Панель для управления инверторным компрессором                                  | Только на устройствах ANLI    |
| 5         | Упрощенный дистанционный пульт                                                  | Дополнительное устройство PR3 |
| 6         | Панель интерфейса протокола ModBus                                              | Модуль Modu_485A              |

ВНИМАНИЕ: Если вы хотите установить систему управления BMS, руководство по ней доступно на нашем сайте www.aermec.com с указанием всех спецификаций, необходимых для создания системы последовательного наблюдения.

RU

## МЕНЮ ПОЛЬЗОВАТЕЛЯ стандартные настройки

|                      | Парамеры меню ПОЛЬЗОВАТЕЛЯ (Пароль) |        |           |          |         |          |          |          |          |          |          |          |         |        |     |     |     |
|----------------------|-------------------------------------|--------|-----------|----------|---------|----------|----------|----------|----------|----------|----------|----------|---------|--------|-----|-----|-----|
| Им<br>уст            | еется на<br>ройствах                |        | *         | *        | ۲       | ۲        | *        |          |          |          | *        |          |         | ۲      |     |     |     |
| Параметр –<br>строка |                                     | StA    | StF       | bnF      | StC     | bnC      | CSt      | SF1      | tF1      | SF2      | tF2      | SC1      | tC1     | SC2    | tC2 | SAS | bAS |
| Па<br>ун             | раметр –<br>азатель                 | 0      | 1         | 2        | 3       | 4        | 5        | 6        | 7        | 8        | 9        | Α        | В       | с      | D   | Е   | F   |
|                      | ANL                                 | 0      | 7         | 5        | 45      | 5        | 0        | 12       | 18       | 7        | 30       | 45       | 0       | 35     | 18  | 50  | 10  |
|                      | ANLI                                | 0      | 7         | 5        | 45      | 5        | 0        | 12       | 18       | 7        | 30       | 45       | 0       | 35     | 18  | 50  | 10  |
| 0                    | ANR                                 | 0      | 7         | 5        | 45      | 5        | 0        | 12       | 18       | 7        | 30       | 45       | 0       | 35     | 18  | 50  | 10  |
| йств                 | ANF                                 | 0      | 7         | 5        | 45      | 5        | 0        | 12       | 18       | 7        | 30       | 45       | 0       | 35     | 18  | 50  | 10  |
| стро                 | ANK                                 | 0      | 7         | 5        | 45      | 5        | 0        | 12       | 18       | 7        | 30       | 45       | 0       | 35     | 18  | 50  | 10  |
| Š                    | SRPV1                               | 1      |           |          | 65      | 5        | 0        | 12       | 18       | 7        | 30       | 45       | 0       | 35     | 18  | 50  | 10  |
|                      | SRA                                 | 1      |           |          | 65      | 5        | 0        | 12       | 18       | 7        | 30       | 45       | 0       | 35     | 18  | 50  | 10  |
|                      | WRL                                 |        | 7         | 5        |         |          | 0        | 12       | 18       | 7        | 30       |          |         |        |     |     |     |
|                      |                                     | Устрой | іство, об | еспечие  | зающее  | горячую  | воду (те | епловой  | насос и  | ли толы  | ко нагре | ватель)  |         |        |     |     |     |
|                      | *                                   | Устрой | іство, об | еспечие  | зающее  | холодну  | ю воду ( | реверси  | ІВНЫЙ ТЄ | пловой   | насос и. | ПИ ТОЛЬК | о охлад | итель) |     |     |     |
|                      | *                                   | Bce yc | тройства  | а (тепло | вые нас | осы, тол | њко отог | ление и  | 1ЛИ ТОЛЬ | ко охла> | кдение)  |          |         |        |     |     |     |
|                      |                                     | Устрой | іство, об | беспечие | ающее   | горячую  | воду дг  | ія бытов | зых нужд | ļ        |          |          |         |        |     |     |     |

|                       | Функции, относящиеся к параметрам ПОЛЬЗОВАТЕЛЯ |                       |                                                    |  |  |  |  |  |  |  |  |
|-----------------------|------------------------------------------------|-----------------------|----------------------------------------------------|--|--|--|--|--|--|--|--|
| Указатель -<br>строка | Функция                                        | Указатель -<br>строка | Функция                                            |  |  |  |  |  |  |  |  |
| 0 - StA               | Выбор режима работы                            | 8 - SF2               | Установка на охлаждение 2                          |  |  |  |  |  |  |  |  |
| 1 - StF               | Установка на охлаждение                        | 9 - tF2               | Температура наружного воздуха (охлаждение)         |  |  |  |  |  |  |  |  |
| 2 - bnF               | Диапазон охлаждения                            | A - SC1               | Установка на отопление 1                           |  |  |  |  |  |  |  |  |
| 3 - StC               | Установка на отопление                         | B - tC1               | Температура наружного воздуха 1 (отопление)        |  |  |  |  |  |  |  |  |
| 4 - bnC               | Диапазон отопления                             | C - SC2               | Установка на отопление 2                           |  |  |  |  |  |  |  |  |
| 5 - CSt               | Корректировка настройки                        | D - tC2               | Температура наружного воздуха 2 (отопление)        |  |  |  |  |  |  |  |  |
| 6 - SF1               | Установка на охлаждение 1                      | E - SAS               | Настройка параметров горячей воды для бытовых нужд |  |  |  |  |  |  |  |  |
| 7 - tF1               | Температура наружного воздуха 1                | F - bAS               | Диапазон установок горячей воды для бытовых нужд   |  |  |  |  |  |  |  |  |

## ЭЛЕКТРИЧЕСКИЙ НАГРЕВАТЕЛЬ стандартные настройки

|                         |                      |                                     | Параметры мен   | о ЭЛЕКТРИЧЕСК     | ΟΓΟ ΗΑΓΡΕΒΑΤΕ     | ЕЛЯ (Пароль 001) |     |    |  |  |  |  |  |  |
|-------------------------|----------------------|-------------------------------------|-----------------|-------------------|-------------------|------------------|-----|----|--|--|--|--|--|--|
| Им<br>уст               | еется на<br>ройствах | *                                   | *               | ۲                 |                   | *                |     | *  |  |  |  |  |  |  |
| Пар                     | раметр –<br>строка   | SrA                                 | brA             | Sri               | bri               | tA1              | tA2 | bA |  |  |  |  |  |  |
| Параметр –<br>указатель |                      | 0                                   | 1               | 2                 | 3                 | 4                | 5   | 6  |  |  |  |  |  |  |
|                         | ANL                  | 4                                   | 1               | 3                 | 4                 | 5                | -30 | 2  |  |  |  |  |  |  |
|                         | ANLI                 | 4                                   | 1               | 3                 | 4                 | 5                | -30 | 2  |  |  |  |  |  |  |
| 0                       | ANR                  | 4                                   | 1               | 3                 | 4                 | 5                | -30 | 2  |  |  |  |  |  |  |
| йств                    | ANF                  | 4                                   | 1               | 3                 | 4                 | 5                | -30 | 2  |  |  |  |  |  |  |
| тро                     | ANK                  | 4                                   | 1               | 3                 | 4                 | 5                | -30 | 2  |  |  |  |  |  |  |
| Š                       | SRPV1                | 4                                   | 1               | 3                 | 4                 | 5                | -20 | 2  |  |  |  |  |  |  |
|                         | SRA                  | 4                                   | 1               | 3                 | 4                 | 5                | -20 | 2  |  |  |  |  |  |  |
|                         | WRL                  | 4                                   | 1               |                   |                   |                  |     |    |  |  |  |  |  |  |
|                         |                      | Устройство, обес<br>электронагреват |                 |                   |                   |                  |     |    |  |  |  |  |  |  |
|                         | *                    | Все устройства (                    | тепловые насосы | , только отоплени | е или только охла | аждение)         |     |    |  |  |  |  |  |  |

| Функции, относящиеся к параметрам ЭЛЕКТРИЧЕСКОГО НАГРЕВАТЕЛЯ |                                        |                       |                                             |  |  |  |  |  |  |  |
|--------------------------------------------------------------|----------------------------------------|-----------------------|---------------------------------------------|--|--|--|--|--|--|--|
| Указатель -<br>строка                                        | Функция                                | Указатель -<br>строка | Функция                                     |  |  |  |  |  |  |  |
| 0 - SrA                                                      | Настройка устойчивости к замораживанию | 4 - tA1               | Настройка параметров атмосферного воздуха 1 |  |  |  |  |  |  |  |
| 1 - brA                                                      | Диапазон устойчивости к замораживанию  | 5 - tA2               | Настройка параметров атмосферного воздуха 2 |  |  |  |  |  |  |  |
| 2 - Sri                                                      | Настройка внутренней устойчивости      | 6 - bA                | Диапазон установок атмосферного воздуха     |  |  |  |  |  |  |  |
| 3 - bri                                                      | Диапазон внутренней устойчивости       |                       |                                             |  |  |  |  |  |  |  |

## МЕНЮ УСТАНОВЩИКА стандартные настройки

|                         |                      |          |           |          | Парам    | иетры ме | ню УСТА   | новщи     | КА (Паро  | оль 030)  |          |          |     |     |     |
|-------------------------|----------------------|----------|-----------|----------|----------|----------|-----------|-----------|-----------|-----------|----------|----------|-----|-----|-----|
| Им<br>устр              | еется на<br>оойствах | *        |           | ۲        |          | *        |           | *         | *         |           | *        |          |     |     |     |
| Параметр –<br>строка    |                      | iu       | oFF       | oFC      | SAF      | int      | dEr       | AG        | FrP       | rin       | PAN      | ASA      | ASP | AAS | trA |
| Параметр –<br>указатель |                      | 0        | 1         | 2        | 3        | 4        | 5         | 6         | 7         | 8         | 9        | Α        | В   | С   | D   |
|                         | ANL                  | 0        | 4         | 54       | 5        | 600      | 0         | 3         | 2         | 0         | 0        | 1        | 70  | 0   | 0   |
|                         | ANLI                 | 0        | 4         | 54       | 5        | 600      | 0         | 3         | 2         | 0         | 0        | 1        | 70  | 0   | 0   |
|                         | ANR                  | 0        | 4         | 58       | 5        | 600      | 0         | 3         | 2         | 0         | 0        | 1        | 70  | 0   | 0   |
| CTBO                    | ANF                  | 0        | 4         | 54       | 5        | 600      | 0         | 3         | 2         | 0         | 0        | 1        | 70  | 0   | 0   |
| ройс                    | ANK                  | 0        | 4         | 63       | 5        | 600      | 0         | 3         | 2         | 0         | 0        | 1        | 70  | 0   | 0   |
| VcT                     | SRPV1                | 0        | 4         | 65       | 5        | 600      | 0         | 3         | 2         | 1         | 0        | 1        | 70  | 0   | 2   |
|                         | SRA                  | 0        | 4         | 65       | 5        | 600      | 0         | 3         | 2         | 1         | 0        | 1        | 70  | 0   | 2   |
|                         | WRL                  | 0        | 4         |          | 5        | 600      | 0         | 3         | 3         |           | 0        |          |     |     |     |
|                         | *                    | Устройс  | тво, обес | спечиваю | щее горя | чую воду | (теплово  | й насос и | ЛИ ТОЛЬК  | о нагрева | тель)    |          |     |     |     |
|                         | *                    | Устройс  | тво, обес | спечиваю | щее холо | дную вод | у (реверо | СИВНЫЙ ТО | епловой н | асос или  | только о | хладител | њ)  |     |     |
|                         | *                    | Все устр | оойства ( | тепловые | насосы,  | только о | гопление  | или толь  | ко охлаж  | дение)    |          |          |     |     |     |
|                         |                      | Устройс  | тво, обес | спечиваю | щее горя | чую воду | для бытс  | эвых нуж  | 1         |           |          |          |     |     |     |

|                       | Функции, относящиеся к параметрам УСТАНОВЩИКА |                       |                                                   |  |  |  |  |  |  |  |  |
|-----------------------|-----------------------------------------------|-----------------------|---------------------------------------------------|--|--|--|--|--|--|--|--|
| Указатель -<br>строка | Функция                                       | Указатель -<br>строка | Функция                                           |  |  |  |  |  |  |  |  |
| 0 - iu                | Управление вводом/выводом                     | 7 - FrP               | Защита от замерзания                              |  |  |  |  |  |  |  |  |
| 1 - oFF               | Выключение питания (Force-off) при охлаждении | 8 - rin               | Сопротивление интеграции                          |  |  |  |  |  |  |  |  |
| 2 - oFC               | Выключение питания (Force-off) при отоплении  | 9 - PAN               | Конфигурация дистанционного пульта                |  |  |  |  |  |  |  |  |
| 3 - SAF               | Сброс диапазона при выключении питания        | A - ASA               | Активация горячего водоснабжения для бытовых нужд |  |  |  |  |  |  |  |  |
| 4 - int               | Время интегрирования                          | B - ASP               | Производительность горячей воды для бытовых нужд  |  |  |  |  |  |  |  |  |
| 5 - dEr               | Время дифференцирования                       | C - AAS               | Время ожидания ввода                              |  |  |  |  |  |  |  |  |
| 6 - AG                | Антифриз                                      | D - trA               | Активация комнатного термостата                   |  |  |  |  |  |  |  |  |

|                         | Параметры меню УСТАНОВЩИКА (Пароль 030) |          |            |           |            |            |           |            |            |          |     |     |     |     |
|-------------------------|-----------------------------------------|----------|------------|-----------|------------|------------|-----------|------------|------------|----------|-----|-----|-----|-----|
| Им<br>устр              | еется на<br>оойствах                    |          |            | ۲         | ۲          |            |           |            |            | ۲        | ۲   | ۲   | ۲   | ۲   |
| Параметр –<br>строка    |                                         | bAF      | tbF        | OAE       | Ati        | SCr        | Ad1       | Bd1        | AS1        | LA1      | St1 | LA2 | St2 | LSP |
| Параметр –<br>указатель |                                         | E        | F          | G         | н          | I          | J         | L          | N          | ο        | Р   | Q   | R   | Т   |
|                         | ANL                                     | 0        | 180        | 45        | 64         | 1          | 1         | 1          | 0          | -15      | 43  | -10 | 58  | 50  |
|                         | ANLI                                    | 0        | 180        | 45        | 64         | 1          | 1         | 1          | 0          | -15      | 43  | -10 | 58  | 55  |
|                         | ANR                                     | 0        | 180        | 45        | 64         | 1          | 1         | 1          | 0          | -15      | 43  | -10 | 58  | 55  |
| TBO                     | ANF                                     | 0        | 180        | 45        | 64         | 1          | 1         | 1          | 0          | -15      | 43  | -10 | 58  | 55  |
| ройс                    | ANK                                     | 0        | 180        | 45        | 65         | 1          | 1         | 1          | 0          | -20      | 53  | -10 | 62  | 60  |
| Уст                     | SRPV1                                   | 0        | 180        | 45        | 58         | 0          | 1         | 1          | 0          | -20      | 62  | -10 | 65  | 63  |
|                         | SRA                                     | 0        | 180        | 45        | 58         | 0          | 1         | 1          | 0          | -20      | 62  | -10 | 65  | 63  |
|                         | WRL                                     |          |            |           |            | 1          | 1         | 1          | 0          |          |     |     |     |     |
| (                       | *                                       | Устройс  | гво, обесп | ечивающе  | е горячук  | о воду (те | пловой на | сос или то | олько нагр | еватель) |     |     |     |     |
| (                       | *                                       | Все устр | ойства (те | епловые н | асосы, тол | пько отопл | тение или | только ох  | лаждение   | e)       |     |     |     |     |
| (                       |                                         | Устройс  | гво, обесп | ечивающе  | е горячук  | о воду для | і бытовых | нужд       |            |          |     |     |     |     |

|                       | Функции, относящиеся к параметрам УСТАНОВЩИКА   |                       |                                                                               |  |  |  |  |  |  |  |  |
|-----------------------|-------------------------------------------------|-----------------------|-------------------------------------------------------------------------------|--|--|--|--|--|--|--|--|
| Указатель -<br>строка | Функция                                         | Указатель -<br>строка | Функция                                                                       |  |  |  |  |  |  |  |  |
| E - bAF               | Активация перепуска реле расхода                | N - AS1               | Активация записи показателей супервайзера                                     |  |  |  |  |  |  |  |  |
| F - tbF               | Время перепуска реле расхода                    | 0 - LA1               | Температура воздуха – 1 предел                                                |  |  |  |  |  |  |  |  |
| G - OAE               | Режим ожидания для наружной температуры         | P - St1               | Температура воды – 1 предел                                                   |  |  |  |  |  |  |  |  |
| H - Ati               | Обратная вода высокой температуры               | Q - LA2               | Температура воздуха – 2 предел                                                |  |  |  |  |  |  |  |  |
| I - SCr               | Конфигурация режима сохранения экрана           | R - St2               | Температура воды – 2 предел                                                   |  |  |  |  |  |  |  |  |
| J - Ad1               | Modbus-адрес супервайзера                       | T - LSP               | Максимальный заданный предел по отоплению, кото-<br>рый может быть установлен |  |  |  |  |  |  |  |  |
| L - Bd1               | Скорость передачи данных супервайзера (в бодах) |                       |                                                                               |  |  |  |  |  |  |  |  |

## МЕНЮ УСТАНОВЩИКА 2 стандартные настройки

|                           | Параметры меню УСТАНОВЩИКА 2 - (Пароль 131) |                                                                                 |   |   |   |  |  |
|---------------------------|---------------------------------------------|---------------------------------------------------------------------------------|---|---|---|--|--|
| Имеется на<br>устройствах |                                             | *                                                                               | * | * | * |  |  |
| Параметр –<br>указатель   |                                             | 0                                                                               | 1 | 2 | 3 |  |  |
|                           | ANL                                         | 6                                                                               | 0 | 0 | 0 |  |  |
|                           | ANLI                                        | 6                                                                               | 0 | 0 | 0 |  |  |
|                           | ANR                                         | 6                                                                               | 0 | 0 | 0 |  |  |
| CTBO                      | ANF                                         | 6                                                                               | 0 | 0 | 0 |  |  |
| ройс                      | ANK                                         | 6                                                                               | 0 | 0 | 0 |  |  |
| Уст                       | SRPV1                                       | 6                                                                               | 0 | 0 | 0 |  |  |
| [                         | SRA                                         | 6                                                                               | 0 | 0 | 0 |  |  |
|                           | WRL                                         | 0                                                                               |   |   | 0 |  |  |
| (                         | *                                           | Устройство, обеспечивающее горячую воду (тепловой насос или только нагреватель) |   |   |   |  |  |
| ×                         |                                             | Все устройства (тепловые насосы, только отопление или только охлаждение)        |   |   |   |  |  |

| Функции, относящиеся к параметрам меню УСТАНОВЩИКА 2 |                                                                                                  |  |  |  |  |
|------------------------------------------------------|--------------------------------------------------------------------------------------------------|--|--|--|--|
| Указатель -<br>строка                                | Функция                                                                                          |  |  |  |  |
| 0                                                    | Дельта-температура для возобновления работы компрессора после вмешательства и выключения питания |  |  |  |  |
| 1                                                    | Конфигурация нагревательного кабеля                                                              |  |  |  |  |
| 2 Заданное значение нагревательного кабеля           |                                                                                                  |  |  |  |  |
| 3                                                    | Выключатель насоса для термостата                                                                |  |  |  |  |

## Конфигурации устройств с MODUCONTROL

|       | Конфигурации, доступные для каждого устройства                                                                                                    |                    |                       |                                  |             |          |
|-------|----------------------------------------------------------------------------------------------------|--------------------|-----------------------|----------------------------------|-------------|----------|
|       |                                                                                                    | *                  | <b>(</b>              |                                  |             | <b>5</b> |
| ANL   | ~                                                                                                    | ×                  | ×                     | Только размеры;<br>100, 150, 200 | ×           | ~        |
| ANL H | ~                                                                                                    | ~                  | ~                     | Только размеры;<br>100, 150, 200 | ×           | ~        |
| ANLI  | ~                                                                                                    | ✓                  | ~                     | ×                                | ~           | ~        |
| ANR   | ~                                                                                                    | ✓                  | ~                     | <ul> <li>✓</li> </ul>            | ×           | ~        |
| ANF   | ~                                                                                                    | ✓                  | ~                     | ×                                | ×           | ~        |
| ANK   | ~                                                                                                    | ✓                  | ~                     | Только размеры;<br>100, 150      | ×           | ~        |
| SRPV1 | ×                                                                                                    | ✓                  | <ul> <li>✓</li> </ul> | ×                                | ×           | ×        |
| SRA   | ×                                                                                                    | ~                  | ~                     | ×                                | ×           | ×        |
| WRL   | ~                                                                                                    | ×                  | ×                     | Только размеры;<br>100, 140, 160 | ×           | ×        |
| *     | Устройство, обеспеч                                                                                                    | ивающее холодную в | воду (реверсивный     | тепловой насос или только        | охладитель) |          |
| *     | Устройство, обеспечивающее горячую воду (тепловой насос или только нагреватель)                                                                                                |                    |                       |                                  |             |          |
|       | Устройство, обеспечивающее горячую воду для бытовых нужд<br>ПРИМЕЧАНИЕ: устройства со встроенным баком-накопителем Не ПОДХОДЯТ для производства горячей воды для бытовых нужд. |                    |                       |                                  |             |          |
| 11    | Устройство со сдвоенным компрессором                                                                                                    |                    |                       |                                  |             |          |
| 1,    | Устройство с инверторным компрессором                                                                                                    |                    |                       |                                  |             |          |
| F     | Устройство с контролем конденсации (DCPX)                                                                                                    |                    |                       |                                  |             |          |

| ~ | Конфигурация ДОСТУПНА   |
|---|-------------------------|
| × | Конфигурация НЕДОСТУПНА |

## Пользовательский интерфейс и визуализация параметров

Основной пользовательский интерфейс представляет собой панель со светодиодными индикаторами и клавиатуру (сенсорные кнопки). Визуализация (представление) параметров представлена в виде трех меню:

#### • Меню ПОКАЗАНИЙ (клавиша (С) рис.1)

Содержит информацию (только в режиме визуализации) о работе устройства в текущий момент.

#### • Меню НАСТРОЙКИ (клавиша (D) рис.1)

Содержит все параметры, которые пользователь может изменить в соответствии с системными требованиями; эти параметры сгруппированы в различные подменю;

- Меню ПОЛЬЗОВАТЕЛЯ (Пароль 000);
- Меню УСТАНОВЩИКА (Пароль 030);

- Меня ЭЛЕКТРИЧЕСКОГО НАГРЕВАТЕЛЯ (Пароль 001);

#### • Журнал регистрации АВАРИЙНЫХ СИГНАЛОВ (клавиша (Е) рис.1)

В журнале регистрации аварийных сигналов фиксируются ошибки устройства и/или его ненадлежащая работа (аварийные сигналы или предупредительные сигналы)

Во время нормального функционирования на мониторе отображается последний измененный параметр; если в течение как минимум 5 минут никакие другие клавиши не нажимаются, активируется режим сохранения экрана (эта функция может быть установлена с помощью параметра (*i*) в *Меню УСТАНОВЩИКА*).

Для отображения параметров и/или показаний используются 4 значения; первое – указатель, то есть номер, позволяющий пользователю понять, какой параметр или показание он наблюдает (рис.3).

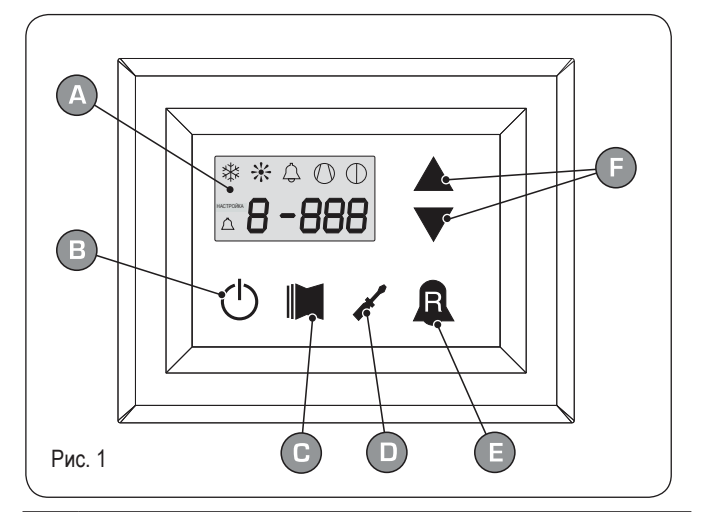

|   | Пользовательский интерфейс (рис.1)                       |
|---|----------------------------------------------------------|
| Α | Визуализация на экране                                   |
| В | Клавиша "ON" (включен)                                   |
| С | Клавиша доступа в меню показаний                         |
| D | Кнопка доступа в меню установок                          |
| E | Кнопка доступа к записям аварийных сигналов              |
| F | Клавиши для прокрутки/увеличения – уменьшения параметров |

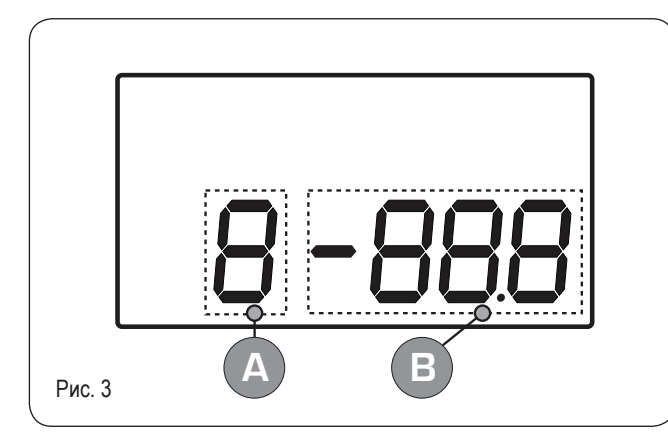

| Пользовательский интерфейс (рис.3) |                                         |  |  |  |
|------------------------------------|-----------------------------------------|--|--|--|
| Α                                  | Указатель параметра                     |  |  |  |
| В                                  | Сокращение параметра/значение параметра |  |  |  |

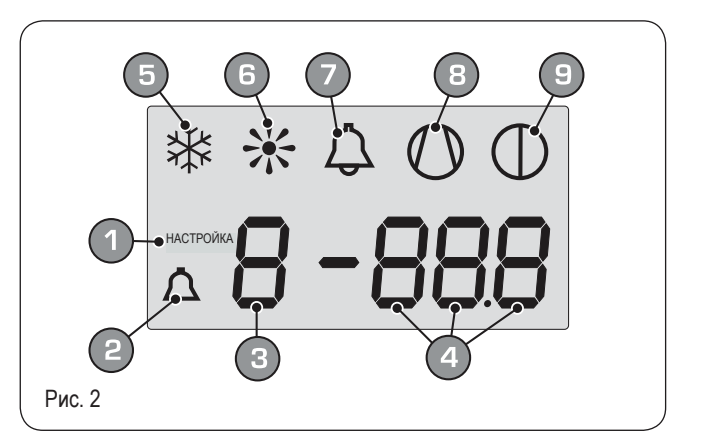

|   | Визуализация на экране (рис.2)                                                            |
|---|-------------------------------------------------------------------------------------------|
| 1 | В настоящее время отображается меню УСТАНОВОК                                             |
| 2 | В настоящее время отображается меню АВАРИЙНЫХ СИГНА-<br>ЛОВ                               |
| 3 | Указатель параметра                                                                       |
| 4 | Сокращение параметра/значение параметра                                                   |
| 5 | Указатель времени года ЛЕТО                                                               |
| 6 | Указатель времени года ЗИМА                                                               |
| 7 | Указатель текущего статуса аварийной сигнализации                                         |
| 8 | Указатель текущего режима компрессора (этот указатель может иметь разную частоту мигания) |
| 9 | Указатель остановки процесса                                                              |
|   |                                                                                           |

#### Меню показаний

Для входа в меню показаний нажмите клавишу (рис.4); после входа в меню показаний на экране отобразится перечень показаний и 3-символьная строка, строка в течение секунды, потом ее сменит значение самого показания. Для перемещения на другое показание нажмите клавишу (рис.5); для возврата к предыдущему показанию нажмите клавишу (рис.6). Каждый раз, когда вы переходите от одного показания к другому, помимо изменения значения вы также увидите (в течение секунды) строку, определяющую данное

показание (однако, можно идентифицировать любое показание посредством значения указателя, выбирая его из таблицы ниже).

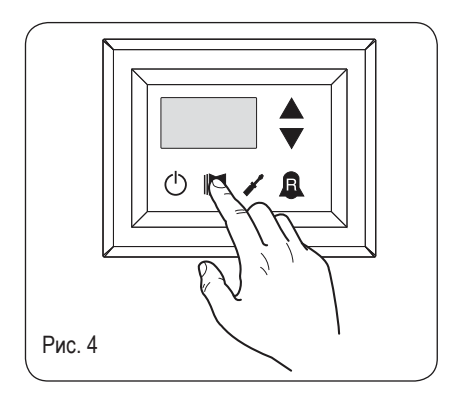

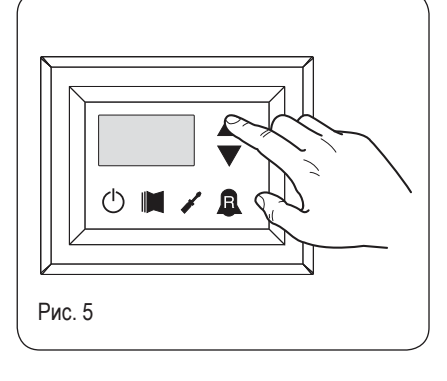

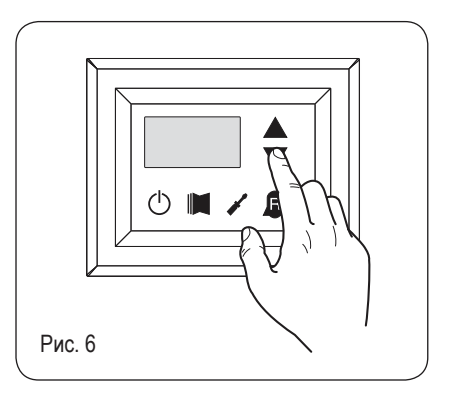

| Указатель - строка Значение показания |      |          |                                              |  |
|---------------------------------------|------|----------|----------------------------------------------|--|
| 0                                     | Fub  | Standard | Температура воды на выходе                   |  |
| 1                                     | F 'B | Standard | Температура воды на входе                    |  |
| 2                                     | ЕSP  | Standard | Температура теплообменника                   |  |
| З                                     | FCb  | Standard | Температура нагнетаемого газа                |  |
| Ч                                     | FBE  | ۲        | Температура наружного воздуха                |  |
| 5                                     | RP   | ۲        | Давление нагнетания                          |  |
| 6                                     | ЪP   | ۲        | Давление всасывания                          |  |
| ٦                                     | 66r  | Standard | Термостат                                    |  |
| 8                                     | SAP  | Standard | Диапазон безопасности при выключении питания |  |
| 9                                     | [P   | Standard | Время СР                                     |  |
| R                                     | HED  | Standard | Часы работы (тысячи)                         |  |
| Ь                                     | HED  | Standard | Часы работы (единицы)                        |  |
| ٢                                     | SPO  | Standard | Ток срабатывания компрессора<br>(тысячи)     |  |

| Указат | ель - строка | а Зна    | чение показания                                          |
|--------|--------------|----------|----------------------------------------------------------|
| Ь      | SPO          | Standard | Ток срабатывания компрессора (единицы)                   |
| Ε      | rEL          | Standard | Версия программного обеспечения                          |
| F      | ЪLd          | Standard | Версии второстепенных программ                           |
| G      | SEF          | Standard | Установка, используемая в настоящее<br>время             |
| Н      | dCP          | <b>F</b> | Заданное давление DCP                                    |
| I      | dCP          | 5        | Разница давлений DCP                                     |
| ե      | HC I         |          | Рабочие часы<br>КОМПРЕССОР 2 (тысячи)                    |
| L      | HE I         |          | Рабочие часы<br>КОМПРЕССОР 2 (единицы)                   |
| П      | 5P           |          | Ток срабатывания компрессора –<br>КОМПРЕССОР 2 (тысячи)  |
| ο      | SP I         |          | Ток срабатывания компрессора –<br>КОМПРЕССОР 2 (единицы) |
| Р      | Po           |          | Доля мощности                                            |
| 9      | ~ ୮ ୮ ୨      |          | Требуемая частота (инвертор)                             |
| Г      | PrF          | ۲        | Падение давления                                         |
|        |              |          |                                                          |

| Standard | Параметр, видимый на ВСЕХ устройствах                                   |
|----------|-------------------------------------------------------------------------|
| ۲        | Параметр, видимый ТОЛЬКО на устройствах,<br>обеспечивающих горячую воду |

| • | Параметр, видимый ТОЛЬКО на устройствах<br>с регулятором конденсации, расположенным на панели |
|---|-----------------------------------------------------------------------------------------------|
|   | Параметр, видимый ТОЛЬКО на устройствах<br>со сдвоенным компрессором                          |
|   | Параметр, видимый ТОЛЬКО на устройствах<br>с инверторным компрессором                         |

RU

#### Меню расширенных показаний

Для входа в меню расширенных показаний нажмите клавишу, показанную на рисунке 7. После нажатия клавиши следует ввести пароль для доступа в разные меню. Для доступа в пользовательское меню наберите **пароль 010**. Для изменения пароля используйте стрелки. После ввода правильного пароля нажмите клавишу, показанную на рисунке 7.На экране отображается выделенное показание и трехсимвольная строка, определяющая его. Строка отображается в течение секунды, после чего заменяется значением, относящимся к показаниию. Для перехода к другому показанию используйте стрелки (рис.8).

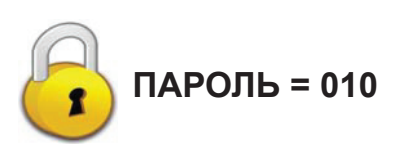

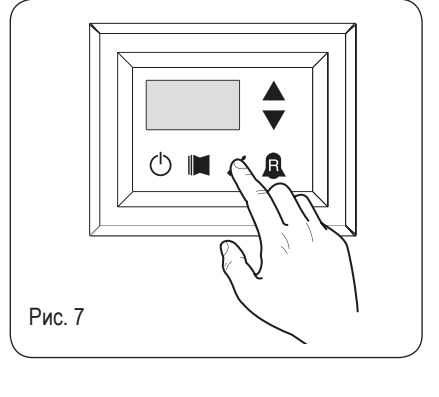

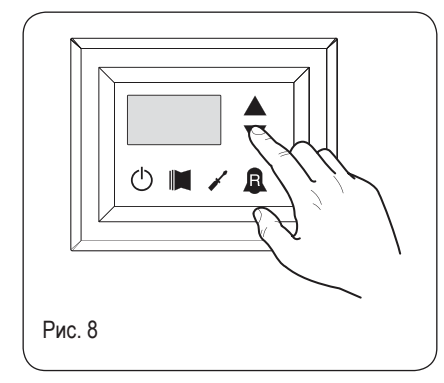

| Индекс – строка |     | Значение показания                                         | Примечания                                                                                                    |
|-----------------|-----|------------------------------------------------------------|----------------------------------------------------------------------------------------------------|
| 0               | Cor | Ток инвертора                                              | Ток (в Амперах), измеренный инверторным модулем. Параметр отображает-<br>ся только на устройствах ANLI 21, 26, 40, 45, 71, 75, 80,100;                         |
| 1               | Uo  | Выходное напряжение инвертора                              | Выходное напряжение(в Вольтах), измеренное модулем инвертора. Пара-<br>метр отображается только на устройствах ANLI21, 26, 40, 45, 71, 75, 80,100;             |
| 2               | ИоЬ | Напряжение на шине                                         | Напряжение на шине (в Вольтах), измеренное инверторным модулем. Пара-<br>метр отображается только на устройствах ANLI21, 26, 40, 45, 71, 75, 80,100;           |
| З               | HSE | Температура рассеивателя тепла<br>инвертора                | Температура (в градусах Цельсия) рассеивателя тепла инверторного модуля. Параметр отображается только на устройствах ANL21, 26, 40, 45, 71, 75, 80,100;        |
| Ч               | dFo | Значение динамической силы выклю-<br>чения                 | Значение текущей динамической силы выключения, рассчитанное на основе температуры наружного воздуха                                                            |
| S               | GHF | Значение удаленного датчика системы горячего водоснабжения | Значение, считанное удаленным датчиком, расположенным в резервуаре<br>для хранения воды; функция активируется параметром (0) в меню УСТА-<br>НОВЩИКА           |
| 6               | RSP | Значение впускного датчика компрессора                     | Температура, считанная датчиком, расположенным на впускном отверстии компрессора. Параметр отображается только на устройствах ANLI 21, 26, 40, 45, 71, 75, 80; |

#### Меню ПОЛЬЗОВАТЕЛЯ

Для входа в меню ПОЛЬЗОВАТЕЛЯ нажмите клавишу, показанную на рисунке 7. После нажатия клавиши вы должны ввести пароль для доступа в различные меню; для входа в меню пользователя **пароль 000** (отображается по умолчанию). Для изменения значения пароля используйте стрелки. После ввода правильного пароля нажмите клавишу, показанную на рисунке 7. На экране отображается указатель параметра ПОЛЬЗОВАТЕЛЯ и трехсимвольная строка, определяющая его. Строка отображается в течение секунды, после чего заменяется значением, относящимся к параметру. Для перехода к другому параметру используйте стрелки (рис.8). Для изменения параметра выберите его, нажмите клавишу (рис. 7), измените значение параметра, используя стрелки (рис. 8), и подтвердите изменение, снова нажав клавишу (рис. 7)

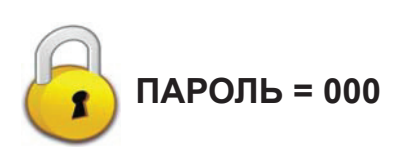

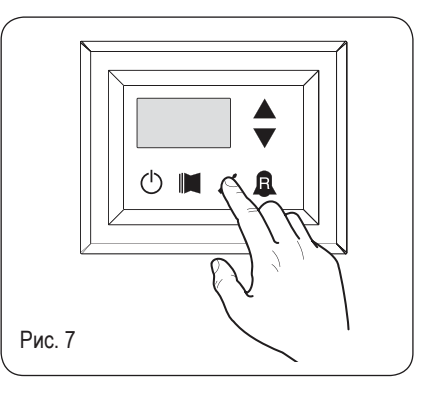

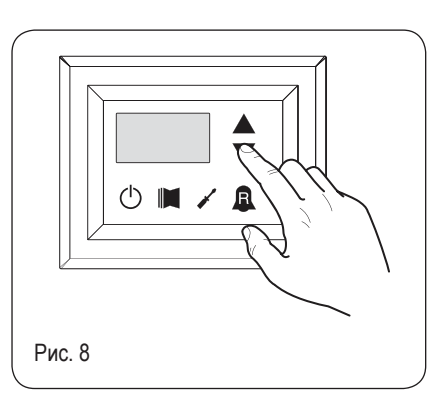

#### Установка рабочих параметров (уровень пользователя)

| Установка рабочего режима (ГОРЯЧИЙ/ХОЛОДНЫЙ) |                  |                   |                                                                                                    |  |  |
|----------------------------------------------|------------------|-------------------|----------------------------------------------------------------------------------------------------|--|--|
| Указатель – строка                           | Мин.<br>значение | Макс.<br>значение | Функция параметра                                                                                                    |  |  |
| O SEA<br>*                                   | 0                | 1                 | Этот параметр определяет заданный режим работы для устройства:<br>• установленное значение = 0 – Режим охлаждения;<br>• установленное значение = 1 – Режим отопления.<br>В устройствах, работающих только в режиме охлаждения, этот параметр отображается, но не может<br>быть изменен.<br>Для изменения настройки времени года в версиях программного обеспечения до 3.75 устройство<br>должно находиться в режиме ожидания. |  |  |

|       | Установка температуры охлаждения |                  |                   |                                                                          |  |  |
|-------|----------------------------------|------------------|-------------------|--------------------------------------------------------------------------|--|--|
| Указа | тель – строка                    | Мин.<br>значение | Макс.<br>значение | Функция параметра                                                        |  |  |
|       | SEF                              | -20 °C           | 26 °C             | Этот параметр отражает значение рабочей установки для режима охлаждения. |  |  |

Параметр, видимый ТОЛЬКО на устройствах, обеспечивающих горячую воду
 Параметр, видимый ТОЛЬКО на устройствах, обеспечивающих горячую воду для бытовых нужд
 Параметр, видимый ТОЛЬКО на устройствах, обеспечивающих горячую воду для бытовых нужд
 Параметр, видимый ТОЛЬКО на устройствах, обеспечивающих горячую воду для бытовых нужд

IMDCFJ. 12.05 6343841\_03 RU

| Установка пропорционального диапазона охлаждения |                  |                   |                                                                                                    |  |  |
|--------------------------------------------------|------------------|-------------------|----------------------------------------------------------------------------------------------------|--|--|
| Указатель – строка                               | Мин.<br>значение | Макс.<br>значение | Функция параметра                                                                                                    |  |  |
| 2 bnF                                            | 1 °C             | 20 °C             | Этот параметр отражает диапазон пропорционального регулирования, применимый к установке охлаж-<br>дения. Он позволяет оптимизировать управление компрессором, включая его, только когда темпера-<br>тура воды на входе/выходе (в зависимости от типа контроля, установленного параметром (0) в меню<br>Установщика) поднимается выше рабочего значения температуры охлаждения (параметр (1) пользова-<br>тельского меню) плюс значение этого параметра. |  |  |

| Установка значения температуры для режима отопления |                  |                   |                                                                                                    |  |  |  |
|-----------------------------------------------------|------------------|-------------------|----------------------------------------------------------------------------------------------------|--|--|--|
| Указатель – строка                                  | Мин.<br>значение | Макс.<br>значение | Функция параметра                                                                                                    |  |  |  |
| 3 SEC<br>⊛                                          | 25 °C            | (*)               | Этот параметр отражает установленное значение для активной работы в режиме отопления. Этот пара-<br>метр отображается в устройствах, работающих только на охлаждение, но не может быть изменен<br>(*):<br>- настройка максимального предела возможно с использованием параметра (t) меню установщика;<br>- если параметр (8) меню установщика установлен на 4, максимальный предел становится равным 70<br>°C для обеспечения возможности введения заданного значения настройки работы бойлера; |  |  |  |

| Установка пропорционального диапазона отопления |                  |                   |                                                                                                    |  |  |
|-------------------------------------------------|------------------|-------------------|----------------------------------------------------------------------------------------------------|--|--|
| Указатель – строка                              | Мин.<br>значение | Макс.<br>значение | Функция параметра                                                                                                    |  |  |
| Ч bn[<br>*                                      | 1 °C             | 20 °C             | Этот параметр отражает диапазон пропорционального регулирования, применимый к отопительной<br>установке. Он позволяет оптимизировать управление компрессором, включая его, только когда темпе-<br>ратура воды на входе/выходе (в зависимости от типа контроля, установленного параметром (0) в меню<br>Установщика) опускается ниже рабочего значения температуры отопления (параметр (3) пользователь-<br>ского меню) минус значение этого параметра. Этот параметр отображается в устройствах, работающих<br>только на охлаждение, но не может быть изменен. |  |  |

|                    |                  | Уста              | ановка пропорционального диапазона отопления                                                                                                    |
|--------------------|------------------|-------------------|----------------------------------------------------------------------------------------------------|
| Указатель – строка | Мин.<br>значение | Макс.<br>значение | Функция параметра                                                                                                    |
|                    |                  |                   | Эта установка активирует алгоритм компенсации рабочих параметров:                                                                                                    |
| 5 CSE              | 0                | 3                 | <ul> <li>SF1</li> <li>SF2</li> <li>TF1</li> <li>TF2</li> <li>TF1</li> <li>TF2</li> <li>TF1</li> <li>TF2</li> <li>TF1</li> <li>TF2</li> <li>TC1</li> <li>TC2</li> <li>TC2</li> <li>TC1</li> <li>TC2</li> <li>TC1</li> <li>TC2</li> <li>TC1</li> <li>TC2</li> <li>TC1</li> <li>TC2</li> <li>TC1</li> <li>TC2</li> <li>TC1</li> <li>TC2</li> <li>TC1</li> <li>TC2</li> <li>TC1</li> <li>TC2</li> <li>TC2</li> <li>TC1</li> <li>TC2</li> <li>TC2</li> <li>TC1</li> <li>TC2</li> <li>TC2</li> <li>TC1</li> <li>TC2</li> <li>TC2</li> <li>TC2</li> <li>TC1</li> <li>TC2</li> <li>TC2</li> <li>TC2</li> <li>TC1</li> <li>TC2</li> <li>TC2</li> <li>TC1</li> <li>TC2</li> <li>TC2</li> <li>TC1</li> <li>TC2</li> <li>TC2</li> <li>TC1</li> <li>TC2</li> <li>TC2</li> <li>TC1</li> <li>TC2</li> <li>TC2</li> <li>TC1</li> <li>TC2</li> <li>TC2</li> <li>TC2</li> <li>TC1</li> <li>TC2</li> <li>TC2</li> <li>TC2</li> <li>TC1</li> <li>TC2</li> <li>TC2</li> <li>TC2</li> <li>TC2</li> <li>TC2</li> <li>TC1</li> <li>TC2</li> <li>TC2</li> <li>TC1</li> <li>TC2</li> <li>TC2</li> <li>TC1</li> <li>TC2</li> <li>TC2</li></ul> |

Параметр, видимый ТОЛЬКО на устройствах, обеспечивающих горячую воду

Параметр, видимый ТОЛЬКО на устройствах,

Параметр, видимый ГОЛЬКО на устройствах, обеспечивающих горячую воду для бытовых нужд Параметр, видимый ТОЛЬКО на устройствах с регулятором конденсации, расположенным на панели

Параметр, видимый ТОЛЬКО на устройствах со сдвоенным компрессором

Параметр, видимый ТОЛЬКО на устройствах с инверторным компрессором

|        | Установка заданной величины 1 температуры охлаждения |                  |                   |                                                                                                    |  |
|--------|------------------------------------------------------|------------------|-------------------|----------------------------------------------------------------------------------------------------|--|
| Указат | ель – строка                                         | Мин.<br>значение | Макс.<br>значение | Функция параметра                                                                                                    |  |
| 6      | SF I                                                 | -20 °C           | 26 °C             | Этот параметр отражает максимальное значение настройки охлаждения, соответствующее минималь-<br>ному значению температуры наружного воздуха (указатель (7) пользовательского меню). Этот параметр<br>виден только, если активирована функция компенсации (указатель (5) пользовательского меню). |  |

| Установка температуры наружного воздуха 1 |                  |                   |                                                                                                    |  |  |
|-------------------------------------------|------------------|-------------------|----------------------------------------------------------------------------------------------------|--|--|
| Указатель – строка                        | Мин.<br>значение | Макс.<br>значение | Функция параметра                                                                                                    |  |  |
| ר א ד                                     | -40 °C           | 50 °C             | Этот параметр отражает минимальное значение температуры наружного воздуха, учитываемое при компенсации охлаждения. Этот параметр виден только при активированной функции компенсации (указатель (5) пользовательского меню). |  |  |

|        | Установка температуры наружного воздуха 1 |                  |                   |                                                                                                    |  |  |
|--------|-------------------------------------------|------------------|-------------------|----------------------------------------------------------------------------------------------------|--|--|
| Указат | ель – строка                              | Мин.<br>значение | Макс.<br>значение | Функция параметра                                                                                                    |  |  |
| 8      | SF2                                       | -20 °C           | 26 °C             | Этот параметр отражает минимальное значение настройки охлаждения, соответствующее максималь-<br>ному значению температуры наружного воздуха (указатель (9) пользовательского меню). Этот параметр<br>виден только при активированной функции компенсации (указатель (5) пользовательского меню). |  |  |

| Установка температуры наружного воздуха 2 |                  |                   |                                                                                                    |  |  |
|-------------------------------------------|------------------|-------------------|----------------------------------------------------------------------------------------------------|--|--|
| Указатель – строка                        | Мин.<br>значение | Макс.<br>значение | Функция параметра                                                                                                    |  |  |
| 9 FES                                     | -40 °C           | 50 °C             | Этот параметр отражает максимальное значение температуры наружного воздуха, учитываемое при компенсации охлаждения. Этот параметр виден только при активированной функции компенсации (указатель (5) пользовательского меню). |  |  |

| Установка отопительного набора 1 |                  |                   |                                                                                                    |  |  |
|----------------------------------|------------------|-------------------|----------------------------------------------------------------------------------------------------|--|--|
| Указатель – строка               | Мин.<br>значение | Макс.<br>значение | Функция параметра                                                                                                    |  |  |
| R SC I<br>®                      | 25 °C            | (*)               | Этот параметр отражает максимальное значение температуры наружного воздуха, учитываемое при<br>Этот параметр отражает максимальное значение настройки отопления, соответствующее минимально-<br>му значению температуры наружного воздуха (указатель (b) пользовательского меню). Этот параметр<br>виден только при активированной функции компенсации (указатель (5) пользовательского меню). (*):<br>- настройка верхнего предела возможна с использованием параметра (t) меню установщика;<br>- если параметр (8) меню установщика установлен на 4, верхний предел становится равным 70 °С для<br>обеспечения возможности введения заданного значения настройки работы бойлера; |  |  |

| Установка температуры наружного воздуха 1 (отопление) |                  |                   |                                                                                                    |  |  |
|-------------------------------------------------------|------------------|-------------------|----------------------------------------------------------------------------------------------------|--|--|
| Указатель – строка                                    | Мин.<br>значение | Макс.<br>значение | Функция параметра                                                                                                    |  |  |
| ► ₽€ 1<br>❀                                           | -40 °C           | 50 °C             | Этот параметр отражает минимальное значение температуры наружного воздуха, учитываемое при компенсации отопления. Этот параметр виден только при активированной функции компенсации (указатель (5) пользовательского меню). |  |  |

| ۲ | Параметр, видимый ТОЛЬКО на устройствах,<br>обеспечивающих горячую воду                  | • | Параметр, видимый ТОЛЬКО на устройствах с регулятором конденсации, расположенным на панели |
|---|------------------------------------------------------------------------------------------|---|--------------------------------------------------------------------------------------------|
|   | Параметр, видимый ТОЛЬКО на устройствах,<br>обеспечивающих горячую воду для бытовых нужд |   | Параметр, видимый ТОЛЬКО на устройствах со сдвоенным компрессором                          |
|   |                                                                                          | 1 | Параметр, видимый ТОЛЬКО на устройствах с инверторным компрессором                         |

IMDCFJ. 12.05 6343841\_03

| Установка отопительного набора 2                                     |      |                   |                                                                                                    |  |
|----------------------------------------------------------------------|------|-------------------|----------------------------------------------------------------------------------------------------|--|
| Указатель – строка Мин. Макс.<br>значение значение Функция параметра |      | Функция параметра |                                                                                                    |  |
| C 5C2                                                                | 25°C | (*)               | Этот параметр отражает минимальное значение настройки отопления, соответствующее максимально-<br>му значению температуры наружного воздуха (указатель (с) пользовательского меню). Этот параметр<br>виден только при активированной функции компенсации (указатель (5) пользовательского меню).<br>(*):<br>- настройка максимального предела возможна с помощью параметра (t) меню установщика;<br>- если параметр (8) меню установщика установлен на 4, максимальный предел становится равным<br>70 °C для обеспечения возможности введения заданного значения настройки работы бойлера; |  |

| Установка температуры наружного воздуха 2 (отопление) |                  |                   |                                                                                                    |  |
|-------------------------------------------------------|------------------|-------------------|----------------------------------------------------------------------------------------------------|--|
| Указатель – строка                                    | Мин.<br>значение | Макс.<br>значение | Функция параметра                                                                                                    |  |
| € 75<br>€                                             | -40 °C           | 50 °C             | Этот параметр отражает максимальное значение температуры наружного воздуха, учитываемое при компенсации отопления. Этот параметр виден только при активированной функции компенсации (указатель (5) пользовательского меню). |  |

|                  | Установка набора системы горячего водоснабжения |                   |                                                                                                    |  |
|------------------|-------------------------------------------------|-------------------|----------------------------------------------------------------------------------------------------|--|
| Указатель – стро | ка Мин.<br>значение                             | Макс.<br>значение | Функция параметра                                                                                                    |  |
| e 589<br>®       | 25°C                                            | (*)               | Этот параметр отражает минимальное значение настройки отопления, соответствующее максимально-<br>Тепловые насосы имеют набор рабочих параметров производства горячей воды для бытовых нужд, в<br>который входит температура воды на выходе, при превышении которой компрессор останавливается.<br>Следует помнить, что для отображения этого набора следует активировать параметр (А) меню установ-<br>щика (набор значений =1).<br>(*):<br>- настройка максимального предела возможна с использованием параметра (t) меню установщика;<br>- если параметр (8) меню установщика установлен на 4, максимальный предел становится равным<br>70 °C для обеспечения возможности введения заданного значения настройки работы бойлера; |  |

|                                                       | Установка набора системы горячего водоснабжения |                   |                                                                                                    |  |  |
|-------------------------------------------------------|-------------------------------------------------|-------------------|----------------------------------------------------------------------------------------------------|--|--|
| Указатель – строка Мин. Макс.<br>значение значение Фу |                                                 | Макс.<br>значение | Функция параметра                                                                                                    |  |  |
| F 685                                                 | 1 °C                                            | 20 °C             | Этот параметр отражает диапазон пропорционального регулирования, применимый к горячей воде для<br>бытовых нужд. Он позволяет оптимизировать управление компрессором, включая его, только когда<br>температура воды на входе/выходе (в зависимости от типа контроля, установленного параметром (0) в<br>меню Установщика) опускается ниже рабочего значения температуры горячей воды для бытовых нужд<br>(параметр (E) пользовательского меню) минус значение этого параметра. Этот параметр отображается<br>в устройствах, работающих только на охлаждение, но не может быть изменен. |  |  |

| Параметр, видимый ТОЛЬКО на устройствах, |
|------------------------------------------|
| обеспечивающих горячую воду              |

Параметр, видимый ТОЛЬКО на устройствах,

обеспечивающих горячую воду для бытовых нужд

•

Параметр, видимый ТОЛЬКО на устройствах с регулятором конденсации, расположенным на панели

Параметр, видимый ТОЛЬКО на устройствах со сдвоенным компрессором

Параметр, видимый ТОЛЬКО на устройствах с инверторным компрессором

#### Меню УСТАНОВЩИКА

Для доступа в меню УСТАНОВЩИКА нажмите клавишу (рис.9). После нажатия клавиши необходимо ввести пароль для доступа в разные меню; чтобы попасть в меню пользователя, следует ввести **пароль 030**. Для изменения значения пароля используйте стрелки. После ввода правильного пароля нажмите клавишу (рис. 9). На экране появитІся указатель параметра УСТАНОВЩИКА и 3-символьная строка, определяющая его. Строка отображается в течение секунды, после чего заменяется значением параметра. Для перехода к следующему параметру используйте стрелки (рис. 10). Для изменения параметра выберите его, нажмите клавишу (рис. 9), измените значение при помощи стрелок (рис. 10) и подтвердите изменение, повторно нажав клавишу (рис. 9).

ВНИМАНИЕ! Следующие параметры могут быть изменены только уполномоченным персоналом, проводящим установку устройства.

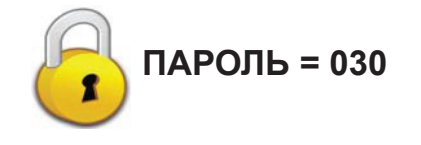

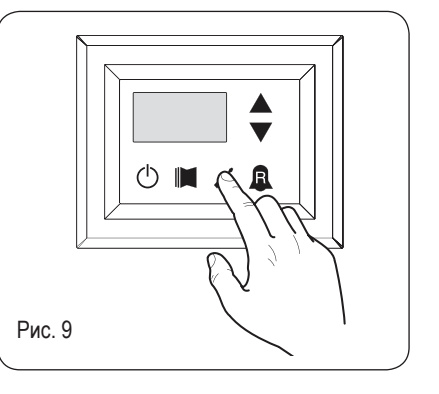

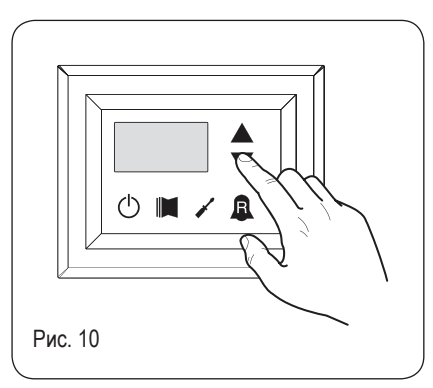

#### Установка рабочих параметров (уровень Установщика)

|                                                    | Установка параметров управления входом/выходом |                   |                   |                                                                                                    |  |
|----------------------------------------------------|------------------------------------------------|-------------------|-------------------|----------------------------------------------------------------------------------------------------|--|
| Указатель – строка Мин. Макс.<br>значение значение |                                                | Макс.<br>значение | Функция параметра |                                                                                                    |  |
| ٥                                                  | ıu                                             | 0                 | 2                 | От значения данного параметра зависит настройка устройства:<br>• если равно 0, настройка определяется температурой на выходе;<br>• если равно 1, настройка определяется температурой на входе;<br>• если равно 2, настройка определяется температурой удаленного датчика, отражаемой на панели<br>горячего водоснабжения (в случае сбоя удаленного датчика настройка будет определяться показанием<br>встроенного датчика, сигнал о сбое подается по коду аварийного сигнала 157).<br>Если активирована функция горячего водоснабжения для бытовых нужд, настройка автоматически<br>определяется температурой выхода, независимо от значения этого параметра. |  |

| Установка охлаждения (FORCE-OFF)      |        |                   |                                                                                                    |  |
|---------------------------------------|--------|-------------------|----------------------------------------------------------------------------------------------------|--|
| Указатель – строка Мин.<br>значение з |        | Макс.<br>значение | Функция параметра                                                                                                    |  |
| l off                                 | -25 °C | 25 °C             | Устройства контролируют рабочую температуру (на входе или выходе), которая определяет порог<br>безопасности. При превышении температуры происходит немедленное автоматическое отключение<br>компрессора. Этот порог называется FORCE-OFF. |  |

| ۲ | Параметр, видимый ТОЛЬКО на моделях с тепловыми<br>насосами.                             | 6 | Параметр, видимый ТОЛЬКО на устройствах с установленным<br>DCP                                                                       |
|---|------------------------------------------------------------------------------------------|---|----------------------------------------------------------------------------------------------------|
|   | Параметр, видимый ТОЛЬКО на устройствах,<br>обеспечивающих горячую воду для бытовых нужд |   | Параметр, видимый ТОЛЬКО на устройствах со сдвоенным компрессором Параметр, видимый ТОЛЬКО на устройствах с инверторным компрессором |

|                    | Установка параметров отопления (FORCE-OFF) |                   |                                                                                                    |  |  |
|--------------------|--------------------------------------------|-------------------|----------------------------------------------------------------------------------------------------|--|--|
| Указатель – строка | Мин.<br>значение                           | Макс.<br>значение | Функция параметра                                                                                                    |  |  |
| 2 oFC<br>**        | 30 °C                                      | 70 °C             | С помощью тепловых насосов осуществляется контроль рабочей температуры (на входе или выходе),<br>которая определяет порог безопасности. При превышении температуры происходит немедленное<br>автоматическое отключение компрессора. Этот порог называется FORCE-OFF. |  |  |

| Установка порога безопасности                              |        |                   |                                                                                                    |
|------------------------------------------------------------|--------|-------------------|----------------------------------------------------------------------------------------------------|
| Указатель – строка Мин. Макс.<br>значение значение Функция |        | Функция параметра |                                                                                                    |
| 3 SAF                                                      | 0,5 °C | 20 °C             | Температурный порог выше значения force-off, который вызывает запуск компрессора после его отклю-<br>чения при достижении порога force-off. |

|                                                                      | Установка времени интегрирования |                   |       |                                                                                                    |  |
|----------------------------------------------------------------------|----------------------------------|-------------------|-------|----------------------------------------------------------------------------------------------------|--|
| Указатель – строка Мин. Макс.<br>значение значение Функция параметра |                                  | Функция параметра |       |                                                                                                    |  |
| ч                                                                    | ιημ                              | 0 c               | 999 c | Устройства имеют усовершенствованную логическую функцию контроля температуры обрабатывае-<br>мой воды. Комплексная проверка предотвращает достижение системой точки равновесия при более<br>высокой или низкой температуре по сравнению с тем значением, которое установлено в рабочих<br>параметрах. Следует помнить, что увеличение времени интегрирования ослабляет эффект внутренне-<br>го регулирования. |  |

| Установка времени дифференцирования                |     |                   |                                                                                                    |  |  |
|----------------------------------------------------|-----|-------------------|----------------------------------------------------------------------------------------------------|--|--|
| Указатель – строка Мин. Макс.<br>значение значение |     | Макс.<br>значение | Функция параметра                                                                                                    |  |  |
| S dEr                                              | 0 c | 120 c             | Время, в течение которого проверяется температура воды на входе для оценки загрузки системы. Если в это время происходит превышение диапазона установленного значения, то устройство активируется. |  |  |

| Установка порога незамерзания |                  |                   |                                                                                                    |  |  |
|-------------------------------|------------------|-------------------|----------------------------------------------------------------------------------------------------|--|--|
| Указатель – строка            | Мин.<br>значение | Макс.<br>значение | Функция параметра                                                                                                    |  |  |
| 6 RG                          | -50 °C           | 20 °C             | Имеется возможность установки в устройствах порога для сигнализации системы незамерзания.<br>Это значение определяет, при какой температуре подается сигнал системы незамерзания. Следует<br>помнить, что для изменения этого порогового значения необходимо активировать соответствующий<br>двухпозиционный переключатель (см. таблицу конфигурации двухпозиционного переключателя). |  |  |

| Установка защиты от замерзания                                       |   |   |                                                                                                    |  |  |
|----------------------------------------------------------------------|---|---|----------------------------------------------------------------------------------------------------|--|--|
| Указатель – строка Мин. Макс.<br>значение значение Функция параметра |   |   | Функция параметра                                                                                                    |  |  |
| 7 FrP                                                                | 0 | 4 | Устройства позволяют установить контроль безопасности по температуре воды на выходе. Исходя<br>из значения, установленного для этого параметра, управление работой электрического нагревателя<br>системы незамерзания происходит следующим образом:<br>• значение 0 – электрический нагреватель системы незамерзания отсутствует;<br>• значение 1– электрический нагреватель системы незамерзания установлен и работает при нахожде-<br>нии устройства в режиме охлаждения или отопления;<br>• значение 2– электрический нагреватель системы незамерзания установлен и работает также в режиме<br>ожидания, но при включенном насосе;<br>• значение 3– электрический нагреватель системы незамерзания работает в режиме ожидания без<br>активации насоса;<br>• значение 4 температура наружного воздуха ниже 3 °C, насос активируется на 2 минуты каждые 30<br>минут для мониторинга температуры воды, циркулирующей в системе. |  |  |

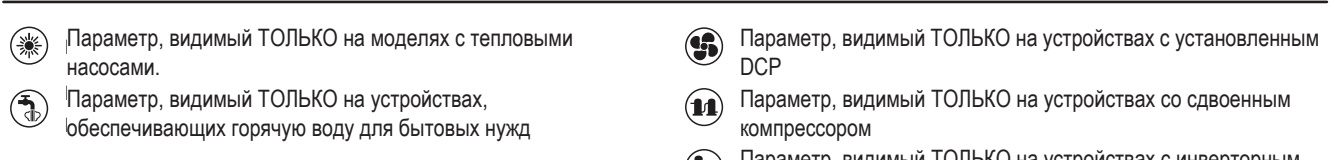

(1) Параметр, видимый ТОЛЬКО на устройствах с инверторным компрессором

20

|                    | Установка дополнительного электрического нагревателя или активация бойлера |                   |                                                                                                    |  |  |  |  |
|--------------------|----------------------------------------------------------------------------|-------------------|----------------------------------------------------------------------------------------------------|--|--|--|--|
| Указатель – строка | Мин.<br>значение                                                           | Макс.<br>значение | Функция параметра                                                                                                    |  |  |  |  |
| 8 r m              | 0                                                                          | 4                 | <ul> <li>Этот параметр показывает, какая логическая схема используется для управления дополнительным электрическим нагревателем. Выбор логической схемы определяется значением, установленным для этого параметра. Таким образом, в зависимости от значения возможны следующие установки:</li> <li>0 = устройство не имеет дополнительного электрического нагревателя</li> <li>1 = дополнительный электрический нагреватель имеется, но не может быть активирован во время производства горячей воды для бытовых нужд</li> <li>2 = команда активации электрического нагревателя рассматривается как подтверждение активации внешнего бойлера</li> <li>3 = дополнительный электрический нагреватель имеется и работает во время производства горячей воды для бытовых нужд</li> <li>4 = команда активации электрический нагреватель имеется и работает во время производства горячей воды для бытовых нужд</li> <li>4 = команда активации электрического нагревателя понимается как подтверждение активации внешнего бойлера</li> <li>3 = дополнительный электрического нагревателя понимается как подтверждение активации внешнего бойлера</li> <li>4 = команда активации электрического нагревателя понимается как подтверждение активации внешнего бойлера, который также может использоваться в дополнительном режиме</li> <li>ВНИМАНИЕ!</li> <li>• на устройствах SRP V1 КАТЕГОРИЧЕСКИ ЗАПРЕЩАЕТСЯ устанавливать значение этого параметра, равное (3);</li> <li>• для установки значения (4) требуется модуль горячего водоснабжения.</li> </ul> |  |  |  |  |

| Конфигурация панели управления |                  |                                            |                                                                                                    |  |  |  |
|--------------------------------|------------------|--------------------------------------------|----------------------------------------------------------------------------------------------------|--|--|--|
| Указатель – строка             | Мин.<br>значение | я. Макс.<br>ние значение Функция параметра |                                                                                                    |  |  |  |
| 9 PAN                          | 0                | 3                                          | Эта установка определяет конфигурацию режима управления устройствами. В зависимости от выбран-<br>ного значения управление режимом работы (ОТОПЛЕНИЕ/ОХЛАЖДЕНИЕ) и включением/выключением<br>устройства происходит следующим образом:<br>Установлено значение 0:<br>• Установка режима работы = параметр 0<br>• Управление включением/выключением ON/OFF = с панели устройства<br>Установить значение 1:<br>• Установка режима работы = параметр 0<br>• Управление включением/выключением ON/OFF = с удаленной панели<br>Установка режима работы = параметр 0<br>• Управление включением/выключением ON/OFF = с удаленной панели<br>Установка режима работы = установка с дистанционного контакта<br>• Управление включением/выключением ON/OFF = с панели устройства<br>Установка режима работы = установка с дистанционного контакта<br>• Управление включением/выключением ON/OFF = с панели устройства<br>Установить значение 3:<br>• Установка режима работы = установка с дистанционного контакта<br>• Управление включением/выключением ON/OFF = с панели устройства |  |  |  |

| Активация функции горячего бытового водоснабжения |                  |                   |                                                                                                    |  |  |  |
|---------------------------------------------------|------------------|-------------------|----------------------------------------------------------------------------------------------------|--|--|--|
| Указатель – строка                                | Мин.<br>значение | Макс.<br>значение | Функция параметра                                                                                                    |  |  |  |
| a asa                                             | 0                | 1                 | Эта установка определяет конфигурацию режима управления устройствами. В зависимости от Модели с<br>тепловым насосом могут обеспечивать горячую воду для бытовых нужд: эта функция имеет собствен-<br>ные изменяемые установки и собственный диапазон (параметры Е, F пользовательского меню). С<br>помощью этой функции можно сделать видимыми параметры Е, F и активировать их использование.<br>Следует помнить, что для обработки запроса на обеспечение горячей водой для бытовых нужд (после<br>активации этой функции) необходимо использовать цифровой ввод (отмеченный как TWS на плате,<br>прилагаемой к устройству). Следует помнить также, что при установке для этого параметра значения:<br>• 1, АКТИВИРУЕТСЯ функция горячего водоснабжения для бытовых нужд<br>• 0, ОТКЛЮЧАЕТСЯ функция горячего водоснабжения для бытовых нужд<br>Состояние зажима «CLOSE» (ЗАМКНУТ) означает, что функция горячего водоснабжения для бытовых нужд<br>нужд АКТИВИРОВАНА. Эта функция доступна в версии программного обеспечения 3.7 (версия ПО<br>отображается в качестве показания с указателем Е). Минимальное время работы компрессора и время<br>размораживания имеют приоритет над функцией обеспечения водой для бытовых нужд. В версии ПО<br>4.2 в режиме активации обеспечения водой для бытовых нужд настройка автоматически производится<br>на основании температуры на выходе, независимо от значения параметра (0) в этом меню. |  |  |  |

| ۲ | Параметр, видимый ТОЛЬКО на моделях с тепловыми насосами.                                | <b>B</b> | Параметр, видимый ТОЛЬКО на устройствах с установленным<br>DCP                                                                       |
|---|------------------------------------------------------------------------------------------|----------|----------------------------------------------------------------------------------------------------|
|   | Параметр, видимый ТОЛЬКО на устройствах,<br>обеспечивающих горячую воду для бытовых нужд |          | Параметр, видимый ТОЛЬКО на устройствах со сдвоенным компрессором Параметр, видимый ТОЛЬКО на устройствах с инверторным компрессором |

21

|        | Мощность, необходимая для бытового водоснабжения |                  |                   |                                                                                                    |  |  |
|--------|--------------------------------------------------|------------------|-------------------|----------------------------------------------------------------------------------------------------|--|--|
| Указат | ель – строка                                     | Мин.<br>значение | Макс.<br>значение | Функция параметра                                                                                                    |  |  |
| Ь      | ASP                                              | 0 %              | 100 %             | Для устройств, обеспечивающих бытовое водоснабжение, после активации этой функции можно<br>определить процент мощности, выделяемой для обеспечения водоснабжения. Эта функция позволяет<br>установить порог для сниженного энергопотребления в процессе обеспечения бытового водоснабжения. |  |  |

| Время ожидания на входе/выходе |              |                  |                   |                                                                                                    |  |  |
|--------------------------------|--------------|------------------|-------------------|----------------------------------------------------------------------------------------------------|--|--|
| Указат                         | ель – строка | Мин.<br>значение | Макс.<br>значение | Функция параметра                                                                                                    |  |  |
| ٦                              | AAS<br>T     | 0 c              | 600 c             | Этот параметр позволяет установить время ожидания (в секундах) для обратного переключения трех-<br>ходового клапана, установленного в системе бытового водоснабжения. |  |  |

| Время ожидания на входе/выходе |                  |                   |                                                                                                    |  |  |  |
|--------------------------------|------------------|-------------------|----------------------------------------------------------------------------------------------------|--|--|--|
| Указатель – строка             | Мин.<br>значение | Макс.<br>значение | Функция параметра                                                                                                    |  |  |  |
| d Erfi<br>T                    | 0                | 3                 | Этот параметр позволяет подключить к цифровому зажиму ID (отмечен как TRA на плате, прилагаемой к устройству) комнатный термостат, с которого возможно отключить компрессоры и дополнительные электрические нагреватели. Следует помнить, что, при установке значения этого параметра, равного:<br>• 1 или 2, эта функция АКТИВИРУЕТСЯ<br>• 0 или 3, эта функция ОТКЛЮЧАЕТСЯ<br>Состояние зажима «OPEN» (PA3OMКНУТ) означает:<br>• функция блокирует компрессоры и электрические нагреватели, если установлено значение параметра, равное 1<br>• функция блокирует компрессоры, насос и электрические нагреватели, если установлено значение параметра, равное 2<br>• аварийную сигнализацию насоса (как в предыдущей версии ПО), если установлено значение параметра, равное 3<br>Если вы установите значение 3 для этого параметра, плата moducontrol будет совместима с предыдущей версией программного обеспечения (3.6). |  |  |  |

|        | Активация перепуска реле расхода |                  |                   |                                                                                                    |  |  |  |
|--------|----------------------------------|------------------|-------------------|----------------------------------------------------------------------------------------------------|--|--|--|
| Указат | ель – строка                     | Мин.<br>значение | Макс.<br>значение | Функция параметра                                                                                                    |  |  |  |
| 8      | 6AF                              | 0                | 1                 | В устройствах, обеспечивающих бытовое водоснабжение, реле расхода может быть снабжено пере-<br>пуском для обеспечения синхронизации между перепускным вентилем, установленным в системе, и<br>устройством, работающим во время бытового водоснабжения. |  |  |  |

|                    | Время перепуска реле расхода |                  |                   |                                                                                           |  |  |  |
|--------------------|------------------------------|------------------|-------------------|-------------------------------------------------------------------------------------------|--|--|--|
| Указатель – строка |                              | Мин.<br>значение | Макс.<br>значение | Функция параметра                                                                         |  |  |  |
| F                  | <b>592</b>                   | 0 c              | 300 c             | С помощью этого параметра можно установить время (в секундах) для перепуска реле расхода. |  |  |  |

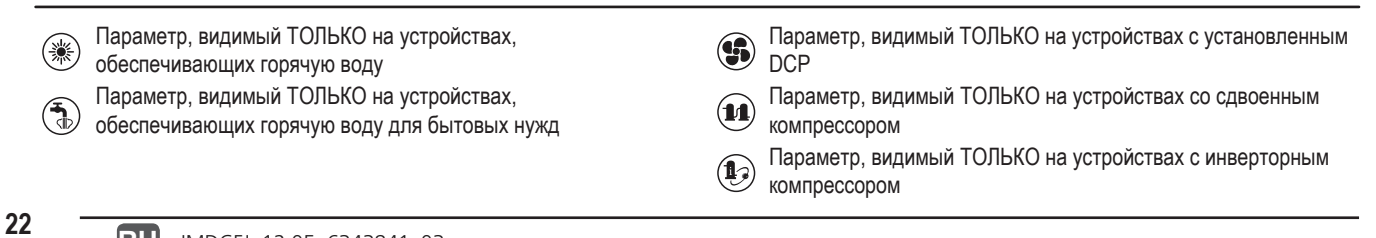

|                    | Режим ожидания высокой комнатной температуры |                  |                   |                                                                                                    |  |  |
|--------------------|----------------------------------------------|------------------|-------------------|----------------------------------------------------------------------------------------------------|--|--|
| Указатель – строка |                                              | Мин.<br>значение | Макс.<br>значение | Функция параметра                                                                                                    |  |  |
| 6                  | DRE<br>*                                     | 0                | 70                | Этот параметр позволяет установить пороговое значение комнатной температуры, при превышении которого тепловой насос деактивируется. При превышении порога компрессор и насос выключаются. |  |  |

|                    | Температурный порог для поступающей воды |                   |                                                                                                    |  |  |  |
|--------------------|------------------------------------------|-------------------|----------------------------------------------------------------------------------------------------|--|--|--|
| Указатель – строка | Мин.<br>значение                         | Макс.<br>значение | Функция параметра                                                                                                    |  |  |  |
| HAL,               | 40                                       | 80                | Этот параметр показывает температуру поступающей воды, при превышении которой насос выклю-<br>чается и генерируется предварительный аварийный сигнал. После предварительной сигнализации<br>следует 15-минутный период ожидания, затем насос снова включается. После третьего срабатывания<br>устройство подает аварийный сигнал и блокируется. Функция активна также при выключенном насосе и<br>резервном режиме чиллера. В последнем случае подается аварийный сигнал. |  |  |  |

| Конфигурация режима сохранения экрана |                  |                   |                                                                                                    |  |
|---------------------------------------|------------------|-------------------|----------------------------------------------------------------------------------------------------|--|
| Указатель – строка                    | Мин.<br>значение | Макс.<br>значение | Функция параметра                                                                                                    |  |
| , SCr                                 | 0                | 2                 | Этот параметр показывает конфигурацию режима сохранения экрана:<br>• значение 0 – режим сохранения экрана деактивирован<br>• значение 1 – режим сохранения экрана с визуализацией (используется с панелями управления, с ПО<br>до версии 1.3);<br>• значение 2 – режим сохранения экрана без визуализации (используется с панелями управления, с ПО<br>версии 1.3 и далее) |  |

| Modbus –адрес супервайзера |                  |                   |                                                                                                    |
|----------------------------|------------------|-------------------|----------------------------------------------------------------------------------------------------|
| Указатель – строка         | Мин.<br>значение | Макс.<br>значение | Функция параметра                                                                                                    |
| J Rd I                     | 0                | 999               | Этот параметр отображает Modbus- адрес, установленный для супервайзера, этот адрес будет исполь-<br>зоваться для коммуникации между супервайзером и Moducontrol. |

| Скорость супервайзера в бодах |      |                  |                   |                                                                                                    |
|-------------------------------|------|------------------|-------------------|----------------------------------------------------------------------------------------------------|
| Указатель – строка            |      | Мин.<br>значение | Макс.<br>значение | Функция параметра                                                                                                    |
| L                             | 89 1 | 0                | 2                 | Этот параметр показывает скорость коммуникации между супервайзером и Moducontrol. Скорость<br>устанавливается на основе значения, выбранного для этого параметра:<br>0 = 9600 бодов (битов в секунду)<br>1 = 19200 бодов<br>2 = 38400 бодов |

| Активация записи показателей супервайзера |                  |                   |                                                                                                    |  |
|-------------------------------------------|------------------|-------------------|----------------------------------------------------------------------------------------------------|--|
| Указатель – строка                        | Мин.<br>значение | Макс.<br>значение | Функция параметра                                                                                                    |  |
| n AS I                                    | 0                | 1                 | Этот параметр позволяет регистрировать команды для супервайзера, его активация определяется вы-<br>бранным значением параметра:<br>0 = регистрация команд отключена<br>1 = регистрация команд включена<br>Следует помнить, что команды чтения всегда активны. |  |

| ۲ | Параметр, видимый ТОЛЬКО на устройствах, |  |  |  |  |  |  |  |
|---|------------------------------------------|--|--|--|--|--|--|--|
|   | обеспечивающих горячую воду              |  |  |  |  |  |  |  |
|   |                                          |  |  |  |  |  |  |  |

Параметр, видимый ТОЛЬКО на устройствах, обеспечивающих горячую воду для бытовых нужд

 Параметр, видимый ТОЛЬКО на устройствах с установленным DCP

Параметр, видимый ТОЛЬКО на устройствах со сдвоенным компрессором

Параметр, видимый ТОЛЬКО на устройствах с инверторным компрессором

| Предел температуры воздуха 1(*) |                  |                   |                                                                                                    |  |
|---------------------------------|------------------|-------------------|----------------------------------------------------------------------------------------------------|--|
| Указатель – строка              | Мин.<br>значение | Макс.<br>значение | Функция параметра                                                                                                    |  |
| oLAI<br>®                       | -25°C            | 45°C              | Этот параметр показывает температуру наружного воздуха, при которой устройство обеспечивает максимальный выход воды (это значение указано в параметре P - St1). |  |

| Предел температуры воды 1(*) |                  |                   |                                                                                                    |  |  |
|------------------------------|------------------|-------------------|----------------------------------------------------------------------------------------------------|--|--|
| Указатель – строка           | Мин.<br>значение | Макс.<br>значение | Функция параметра                                                                                                    |  |  |
| P SE I<br>®                  | 0°C              | 70°C              | Этот параметр показывает максимальную температуру воды, обеспечиваемой устройством, которая<br>согласуется с температурой наружного воздуха, установленной в параметре O - LA1. |  |  |

| Предел температуры воздуха 2(*) |                  |                   |                                                                                                    |  |  |
|---------------------------------|------------------|-------------------|----------------------------------------------------------------------------------------------------|--|--|
| Указатель – строка              | Мин.<br>значение | Макс.<br>значение | Функция параметра                                                                                                    |  |  |
| 9 LA2<br>**                     | -25°C            | 45°C              | Этот параметр показывает температуру наружного воздуха, при которой устройство обеспечивает максимальный выход воды (это значение указано в параметре P – St2). |  |  |

|                    | Предел температуры воды 2(*) |                   |                                                                                                    |  |  |
|--------------------|------------------------------|-------------------|----------------------------------------------------------------------------------------------------|--|--|
| Указатель – строка | Мин.<br>значение             | Макс.<br>значение | Функция параметра                                                                                                    |  |  |
| r 5£2<br>*         | 0°C                          | 70°C              | Этот параметр показывает максимальную температуру воды, обеспечиваемой устройством, которая<br>согласуется с температурой наружного воздуха, установленной в параметре Q - LA2. |  |  |

|        | Максимальная заданная величина для режима отопления |                  |                   |                                                                                                    |  |  |
|--------|-----------------------------------------------------|------------------|-------------------|----------------------------------------------------------------------------------------------------|--|--|
| Указат | гель – строка                                       | Мин.<br>значение | Макс.<br>значение | Функция параметра                                                                                         |  |  |
| ٤      | L5P<br>(**)                                         | 15°C             | 65°C              | Этот параметр показывает максимальную температуру воды, обеспечиваемой устройством в режиме<br>отопления. |  |  |

| Параметр, видимый ТОЛЬКО на устройствах, обеспечивающих горячую воду                  | Параметр, видимый ТОЛЬКО на устройствах с установленным<br>DCP                                                                       |
|---------------------------------------------------------------------------------------|----------------------------------------------------------------------------------------------------|
| Параметр, видимый ТОЛЬКО на устройствах, обеспечивающих горячую воду для бытовых нужд | Параметр, видимый ТОЛЬКО на устройствах со сдвоенным компрессором Параметр, видимый ТОЛЬКО на устройствах с инверторным компрессором |

#### Меню УСТАНОВЩИКА 2

Для доступа в меню УСТАНОВЩИКА 2 следует соблюдать процедуру, аналогичную описанной для меню УСТАНОВЩИКА. Единственное отличие – значение пароля (31).

ВНИМАНИЕ! Следующие параметры могут быть изменены только уполномоченным персоналом, осуществляющим установку устройства.

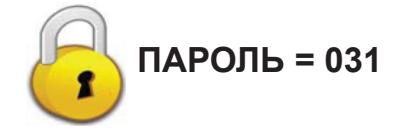

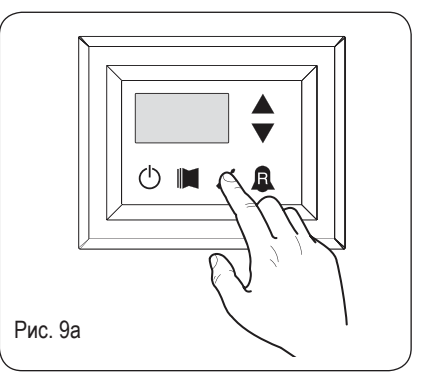

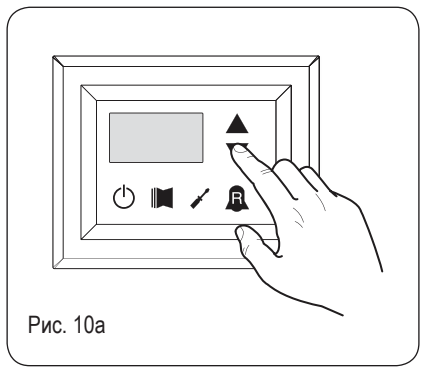

Установка рабочих параметров (уровень установщика)

| Порог для реактивации после выключения питания |                  |                   |                                                                                                    |
|------------------------------------------------|------------------|-------------------|----------------------------------------------------------------------------------------------------|
| Указатель – строка                             | Мин.<br>значение | Макс.<br>значение | Функция параметра                                                                                                    |
| 0                                              | 0 °C             | 30 °C             | Значение параметра = 4 (параметр 8 в меню установщика) указывает на систему хранения датчика.<br>Этот параметр показывает, насколько ниже порог выключения питания, чтобы предотвратить запуск компрессора после срабатывания динамического отключения и восстановления. |

| Конфигурация нагревательного кабеля (только ANK) |                  |                   |                                                                                                    |
|--------------------------------------------------|------------------|-------------------|----------------------------------------------------------------------------------------------------|
| Указатель – строка                               | Мин.<br>значение | Макс.<br>значение | Функция параметра                                                                                                    |
| I                                                | 0                | 2                 | Установка для выхода, к которому подсоединен нагревательный кабель:<br>0- нагревательного кабеля нет<br>1- нагревательный кабель на выходе СРА<br>(параметр (0) меню с ПАРОЛЕМ=72 секунды, в соответствии с СР должен быть 0 секунд)<br>2- нагревательный кабель на выходе VGC в неактивном состоянии (конфигурация двухпозиционного<br>переключателя должна быть: DIP1 = ON (ВКЛ), DIP2=ON (ВКЛ), DIP5=ON (ВКЛ), DIP8=OFF (ВЫКЛ),<br>DIP9=OFF (ВЫКЛ)). |

| Установка для нагревательного кабеля (только ANK) |                  |                   |                                                                                                    |
|---------------------------------------------------|------------------|-------------------|----------------------------------------------------------------------------------------------------|
| Указатель – строка                                | Мин.<br>значение | Макс.<br>значение | Функция параметра                                                                                                    |
| 2                                                 | -20 °C           | 10 °C             | Нагревательный кабель активируется, если температура наружного воздуха ниже, чем значение этого параметра. Нагревательный кабель деактивируется, если температура наружного воздуха выше, чем значение этого параметра плюс гистерезис 1.0°. |

| Выключение насоса термостата |                  |                   |                                                                                                    |
|------------------------------|------------------|-------------------|----------------------------------------------------------------------------------------------------|
| Указатель – строка           | Мин.<br>значение | Макс.<br>значение | Функция параметра                                                                                                    |
| Э                            | 0                | 1                 | 0 = насос продолжает работать при достижении установленного значения температуры. 1 = насос вы-<br>ключается при достижении установленного значения температуры (при выборе этой опции настройка<br>автоматически активируется, исходя из температуры на входе). Параметр виден только с регулиров-<br>кой, исходя из температуры на входе (параметр (0) = 1 или 2). |

RU

#### Меню УСТАНОВЩИКА 3

Для доступа в меню УСТАНОВЩИКА 3 следует соблюдать процедуру, аналогичную описанной для меню УСТАНОВЩИКА. Единственное отличие – значение пароля (84).

ВНИМАНИЕ! Следующие параметры могут быть изменены только уполномоченным персоналом, проводящим установку устройства.

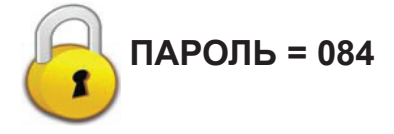

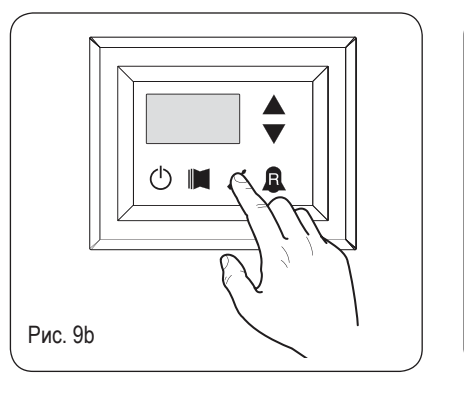

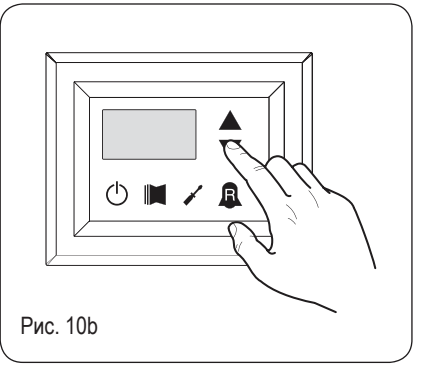

#### Установка рабочих параметров (уровень установщика)

| Заводские настройки |                  |                   |                     |
|---------------------|------------------|-------------------|---------------------|
| Указатель – строка  | Мин.<br>значение | Макс.<br>значение | Функция параметра   |
| 6, 1, 2, 3          | 0                | 999               | Заводские настройки |

| Установка максимального напряжения DCP |                  |                   |                                                                                                    |
|----------------------------------------|------------------|-------------------|----------------------------------------------------------------------------------------------------|
| Указатель – строка                     | Мин.<br>значение | Макс.<br>значение | Функция параметра                                                                                                    |
| Ч                                      | 2.0 B            | 9.9B              | Этот параметр позволяет установить максимальную скорость вентиляторов в устройствах CL. Чем<br>больше значение этого параметра, тем выше давление на вентиляторе. Точные значения для этого<br>параметра можно найти в таблице «Установка максимального напряжения DCP» руководства по<br>установке устройств CL. |

#### Управление электрическим нагревателем

В устройствах с moducontrol предусмотрено наличие 3 различных способов управления работой электрического нагревателя:

 режим дополнения (одновременное использование теплового насоса и электрического нагревателя);

 незамерзание или замена (компрессор теплового насоса выключается и отдельно активируется только электрический нагреватель). Технические условия обоих режимов представлены ниже на графиках.

Выбор режима дополнения или режима замены зависит от температуры наружного воздуха и того, опустилась ли она ниже порогового значения, указанного на графике.

ВНИМАНИЕ! Все параметры. указанные на рисунке, упоминаются в меню электрического нагревателя на следующих страницах.

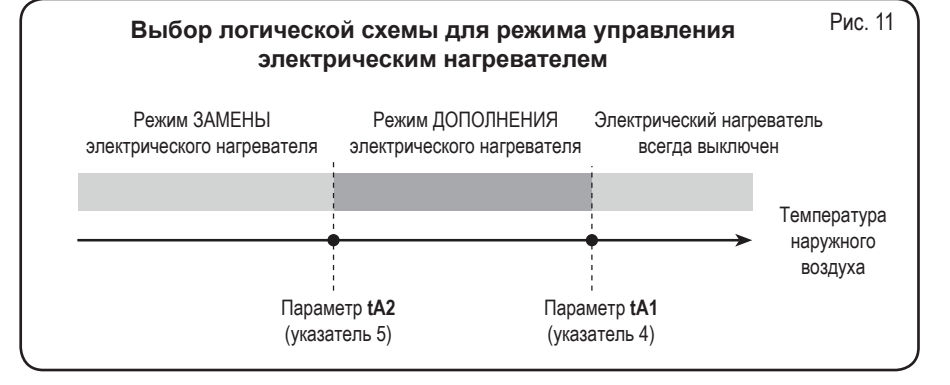

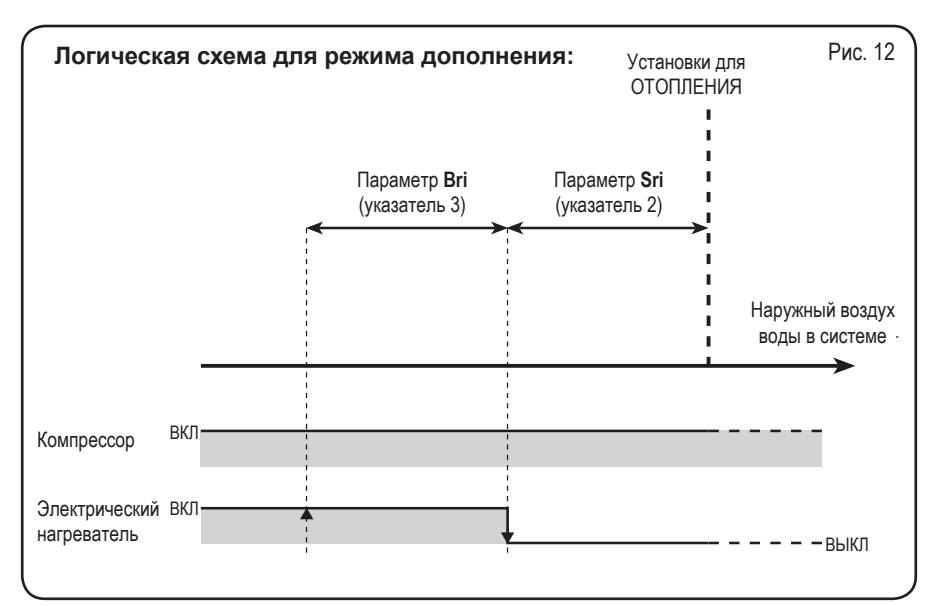

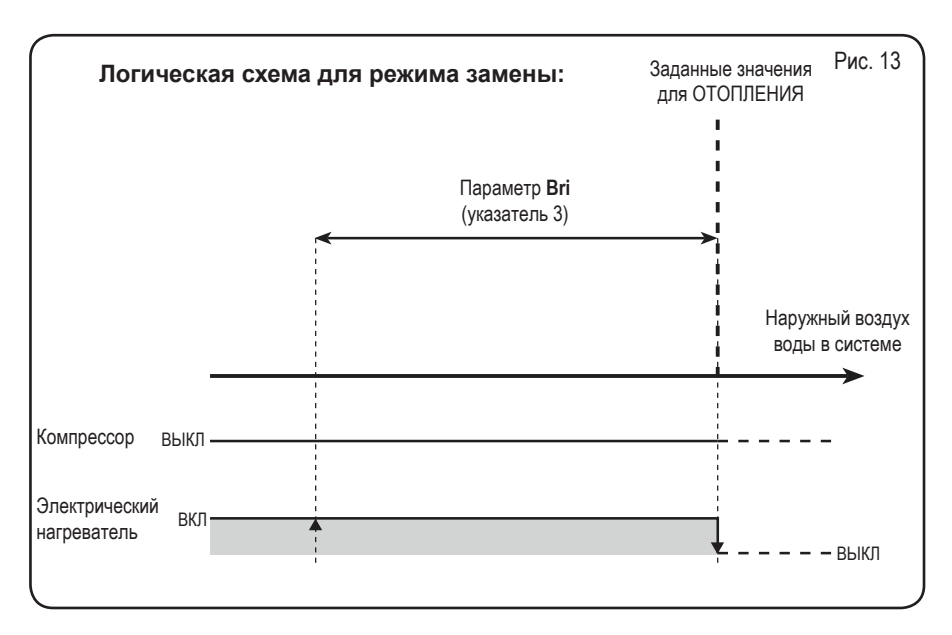

RU

#### Меню ЭЛЕКТРИЧЕСКОГО НАГРЕВАТЕЛЯ

Для доступа в меню ЭЛЕКТРИЧЕСКОГО НАГРЕВАТЕЛЯ следует нажать клавишу (Рис. 14). После нажатия клавиши введите пароль для доступа в различные меню. Для доступа в пользовательское меню **пароль 001**. Для изменения значения пароля воспользуйтесь стрелками. После ввода исправленного пароля нажмите клавишу (Рис. 14). На экране отразится указатель параметра ЭЛЕКТРИЧЕСКОГО НАГРЕВАТЕЛЯ и 3-символьная строка, определяющая его. Строка отображается в течение секунды, после чего заменяется значением параметра. Для перехода к следующему параметру используйте стрелки (рис. 15). Для изменения параметра выберите его, нажмите клавишу (рис. 14), измените значение при помощи стрелок (рис. 15) и подтвердите изменение, повторно нажав клавишу (рис. 14).

ВНИМАНИЕ! Следующие параметры могут быть изменены только уполномоченным персоналом, проводящим установку устройства.

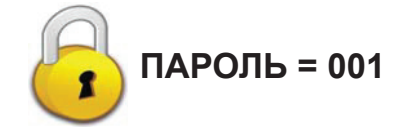

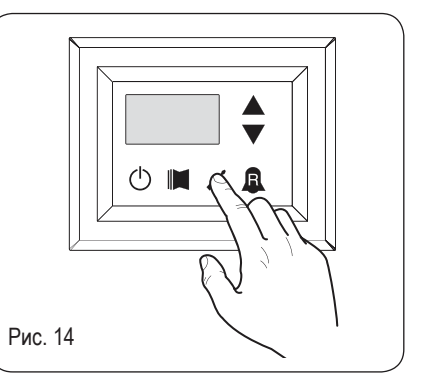

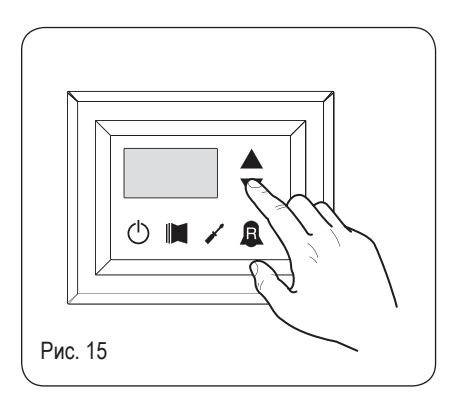

#### Установка рабочих параметров (уровень электрического нагревателя)

|        | Установка параметров электрического нагревателя системы незамерзания |                  |                   |                                                                                                    |
|--------|----------------------------------------------------------------------|------------------|-------------------|----------------------------------------------------------------------------------------------------|
| Указат | гель – строка                                                        | Мин.<br>значение | Макс.<br>значение | Функция параметра                                                                                                    |
| ٥      | S-R                                                                  | -20 °C           | 50 °C             | В устройствах предусмотрена возможность активации механизма незамерзания электрического на-<br>гревателя. Если температура, считываемая одним из двух датчиков температуры воды (на входе или<br>выходе в зависимости от типа проверки), достигает значения, установленного для этого параметра,<br>активируется электрический нагреватель системы незамерзания. |

| Установка диапазона параметров электрического нагревателя системы незамерзания |                  |                   |                                                                                                    |
|--------------------------------------------------------------------------------|------------------|-------------------|----------------------------------------------------------------------------------------------------|
| Указатель – строка                                                             | Мин.<br>значение | Макс.<br>значение | Функция параметра                                                                                                    |
| 1 6-8                                                                          | 0.3 °C           | 10 °C             | В устройствах предусмотрена возможность активации механизма незамерзания электрического на-<br>гревателя. Если температура, считываемая одним из двух датчиков температуры воды (на входе или<br>выходе в зависимости от типа проверки), достигает значения, установленного для этого параметра,<br>активируется электрический нагреватель системы незамерзания. |

| Установка параметров электрического нагревателя в режиме дополнения |                  |                   |                                                                                                    |
|---------------------------------------------------------------------|------------------|-------------------|----------------------------------------------------------------------------------------------------|
| Указатель – строка                                                  | Мин.<br>значение | Макс.<br>значение | Функция параметра                                                                                                    |
| 2 Sri<br>**                                                         | 0 °C             | 65 °C             | Этот параметр указывает на отклонение от установленного значения по отоплению для отключения<br>электрического нагревателя (если он включен) в режиме дополнения, как показано на рис. 12 на преды-<br>дущей странице (параметр Sri). |

|                    | Установка диапазона в режиме дополнения /замены |                   |                                                                                                    |  |
|--------------------|-------------------------------------------------|-------------------|----------------------------------------------------------------------------------------------------|--|
| Указатель – строка | Мин.<br>значение                                | Макс.<br>значение | Функция параметра                                                                                                    |  |
| Э Ьг.<br>*         | 0°C                                             | 20 °C             | В режиме дополнения температура воды в системе проверяется перед включением устройства. Если<br>температура меньше или равна значению, рассчитанному для диапазона включения, электрический<br>нагреватель включается и функционирует, как показано на рис. 12 на предыдущей странице. Значение<br>диапазона включения рассчитывается следующим образом: диапазон включения = (установочное<br>значение по отоплению) – (параметр Sri) - (параметр Bri); см. рис. 12 на предыдущей странице.<br>В режиме замены этот параметр представляет собой диапазон отклонений от установленного значения<br>по отоплению, в рамках которого нагреватель активируется или деактивируется, как показано на<br>предыдущей странице на рис. 13. |  |

|        | Установка порогового значения температуры наружного воздуха для режима дополнения |                  |                   |                                                                                                    |  |  |
|--------|-----------------------------------------------------------------------------------|------------------|-------------------|----------------------------------------------------------------------------------------------------|--|--|
| Указат | ель – строка                                                                      | Мин.<br>значение | Макс.<br>значение | Функция параметра                                                                                                    |  |  |
| Ч      | £₽I<br>⊛                                                                          | -40 °C           | 50 °C             | Этот параметр показывает пороговое значение для температуры наружного воздуха, ниже которого<br>нагреватель активируется в режиме дополнения, как показано на предыдущей странице на рис. 11<br>параметр tA1. |  |  |

|                    | Установка порогового значения температуры наружного воздуха для режима замены |                  |                   |                                                                                                    |  |  |  |  |  |  |
|--------------------|-------------------------------------------------------------------------------|------------------|-------------------|----------------------------------------------------------------------------------------------------|--|--|--|--|--|--|
| Указатель – строка |                                                                               | Мин.<br>значение | Макс.<br>значение | Функция параметра                                                                                                    |  |  |  |  |  |  |
| 5                  | <b>F85</b>                                                                    | -40 °C           | 50 °C             | Этот параметр показывает пороговое значение для температуры наружного воздуха, ниже которого<br>нагреватель активируется в режиме замены, как показано на предыдущей странице (Рис. А), параметр<br>tA2. |  |  |  |  |  |  |

| Установка диапазона для температуры воздуха |                  |                   |                                                                                            |  |  |  |  |  |
|---------------------------------------------|------------------|-------------------|--------------------------------------------------------------------------------------------|--|--|--|--|--|
| Указатель – строка                          | Мин.<br>значение | Макс.<br>значение | Функция параметра                                                                          |  |  |  |  |  |
| Б ЬА<br>**                                  | 0 °C             | 20 °C             | Этот параметр показывает диапазон, применяемый к установкам температуры воздуха (tA1-tA2). |  |  |  |  |  |

## Таблица «Конфигурация двухпозиционного переключателя»

...........

and the second

0 N

а.

Двухпозиционный переключатель (В)

........

Помимо параметров, которые могут быть введены с панели, устройства снабжены рядом двухпозиционных переключателей для управления некоторыми опциями и функциями оборудования.

11.0

## Двухпозиционный переключатель (А)

| Стандартные установки ДВУХПОЗИЦИОННОГО ПЕРЕКЛЮЧАТЕЛЯ MODUCONTROL |                                   |      |      |      |      |      |      |      |      |                                      |    |    |      |      |
|------------------------------------------------------------------|-----------------------------------|------|------|------|------|------|------|------|------|--------------------------------------|----|----|------|------|
| Теплообмен-                                                      | Двухпозиционный переключатель (А) |      |      |      |      |      |      |      |      | Двухпозиционный<br>переключатель (В) |    |    |      |      |
| ник                                                              | 1                                 | 2    | 3    | 4    | 5    | 6    | 7    | 8    | 9    | 10                                   | 11 | 12 | 1    | 2    |
| ANL                                                              | выкл                              | ВЫКЛ | ВЫКЛ | выкл | ВКЛ  | выкл | выкл | ВЫКЛ | выкл | ВЫКЛ                                 | _  | _  | ВЫКЛ | выкл |
| ANL H                                                            | ВКЛ                               | ВЫКЛ | ВЫКЛ | ВЫКЛ | ВЫКЛ | ВЫКЛ | выкл | ВЫКЛ | выкл | ВЫКЛ                                 |    |    | выкл | выкл |
| ANL C                                                            | ВКЛ                               | ВЫКЛ | ВЫКЛ | ВЫКЛ | ВЫКЛ | ВЫКЛ | выкл | ВЫКЛ | выкл | ВКЛ                                  | -  |    | выкл | выкл |
| ANL A/Q                                                          | ВКЛ                               | ВЫКЛ | ВЫКЛ | ВКЛ  | ВКЛ  | ВКЛ  | выкл | ВЫКЛ | выкл | ВЫКЛ                                 | _  |    | выкл | выкл |
| ANL HA/ HQ                                                       | ВКЛ                               | ВЫКЛ | ВЫКЛ | ВКЛ  | ВЫКЛ | ВКЛ  | выкл | ВЫКЛ | выкл | ВЫКЛ                                 | —  |    | выкл | выкл |
| ANL Z/Y                                                          | ВКЛ                               | ВЫКЛ | ВКЛ  | ВЫКЛ | ВЫКЛ | ВЫКЛ | выкл | ВЫКЛ | выкл | ВЫКЛ                                 | —  |    | выкл | выкл |
| ANLI H                                                           | ВКЛ                               | ВЫКЛ | ВЫКЛ | ВЫКЛ | выкл | ВЫКЛ | выкл | ВЫКЛ | ВКЛ  | ВЫКЛ                                 | _  |    | ВКЛ  | выкл |
| ANR H                                                            | ВКЛ                               | ВЫКЛ | ВЫКЛ | ВЫКЛ | выкл | ВЫКЛ | выкл | ВЫКЛ | выкл | ВЫКЛ                                 | -  |    | выкл | выкл |
| ANR HA/HK                                                        | ВКЛ                               | ВЫКЛ | ВЫКЛ | ВКЛ  | ВЫКЛ | ВКЛ  | выкл | ВКЛ  | выкл | ВЫКЛ                                 | -  |    | выкл | выкл |
| ANR HP                                                           | ВКЛ                               | ВЫКЛ | ВЫКЛ | ВЫКЛ | ВЫКЛ | выкл | ВКЛ  | ВЫКЛ | выкл | ВЫКЛ                                 | —  |    | выкл | выкл |
| ANF H                                                            | ВКЛ                               | ВКЛ  | ВЫКЛ | ВЫКЛ | ВКЛ  | ВЫКЛ | выкл | ВКЛ  | выкл | ВЫКЛ                                 | —  |    | выкл | выкл |
| ANF HA/ HK/HJ                                                    | ВКЛ                               | ВКЛ  | ВЫКЛ | ВКЛ  | ВКЛ  | ВКЛ  | выкл | ВКЛ  | выкл | ВЫКЛ                                 | —  |    | выкл | выкл |
| ANF HP                                                           | ВКЛ                               | ВКЛ  | ВЫКЛ | ВЫКЛ | ВКЛ  | ВЫКЛ | ВКЛ  | ВКЛ  | выкл | ВЫКЛ                                 | -  |    | выкл | выкл |
| ANK                                                              | ВКЛ                               | ВКЛ  | ВЫКЛ | ВЫКЛ | ВКЛ  | ВЫКЛ | выкл | ВЫКЛ | выкл | ВЫКЛ                                 |    |    | выкл | выкл |
| ANK Z/Y                                                          | ВКЛ                               | ВКЛ  | ВКЛ  | ВЫКЛ | выкл | ВЫКЛ | ВЫКЛ | ВЫКЛ | выкл | ВЫКЛ                                 |    |    | выкл | выкл |
| ANK A                                                            | ВКЛ                               | ВКЛ  | ВЫКЛ | ВКЛ  | ВКЛ  | ВКЛ  | выкл | ВЫКЛ | выкл | ВЫКЛ                                 | _  | _  | выкл | выкл |
| SRP                                                              | ВКЛ                               | ВКЛ  | ВЫКЛ | ВКЛ  | ВКЛ  | ВЫКЛ | выкл | ВКЛ  | выкл | ВЫКЛ                                 | _  | _  | выкл | выкл |

| Двухпозици-<br>онный пере-<br>ключатель | No. dip | Состояние | Функция                                                            |
|-----------------------------------------|---------|-----------|--------------------------------------------------------------------|
|                                         | 1       | вкл       | Настройка работы оборудования в качестве теплового насоса          |
|                                         | I       | выкл      | Настройка оборудования только для охлаждения                       |
|                                         | 2       | вкл       | Размораживание только посредством реверса цикла                    |
|                                         |         | выкл      | Размораживание посредством нагнетания горячего газа                |
|                                         | 2       | вкл       | Раствор этиленгликоля: настройки незамерзания могут быть изменены  |
|                                         | 3       | выкл      | Настройки незамерзания (параметр В) заблокированы                  |
|                                         | 4       | вкл       | Управление выходом деактивировано                                  |
|                                         | 4       | выкл      | Управление выходом активировано                                    |
|                                         | 5       | ВКЛ       | Управление безопасностью деактивировано                            |
|                                         |         | выкл      | Управление безопасностью активировано                              |
|                                         | 6       | ВКЛ       | Алгоритм проверки низкого содержания воды деактивирован            |
|                                         |         | выкл      | Алгоритм проверки низкого содержания воды активирован              |
|                                         | 7       | ВКЛ       | Устройство контроля давления конденсации присутствует (модуль DCP) |
|                                         |         | выкл      | Устройство контроля давления конденсации отсутствует (модуль DCP)  |
|                                         | 0       | вкл       | Конфигурация платы для устройства ANR (R407C)                      |
|                                         | 0       | выкл      | Конфигурация платы для устройства ANL (R410A)                      |
|                                         | 0       | вкл       | Конфигурация платы для инвертора                                   |
|                                         | 9       | выкл      | Конфигурация платы для устройства чиллера «ON/OFF» (ВКЛ/ВЫКЛ)      |
|                                         | 10      | вкл       | Конфигурация платы для конденсаторной установки                    |
|                                         | 10      | выкл      | Конфигурация платы для чиллера                                     |
|                                         | 11      | ВКЛ       | Не используется                                                    |
|                                         | 11      | выкл      | Не используется                                                    |
|                                         | 12      | ВКЛ       | Не используется                                                    |
|                                         |         | ВЫКЛ      | Не используется                                                    |

| Двухпозици-<br>онный пере- | Комбинации двухпозици-<br>онных переключателей |       | Функция             |  |
|----------------------------|------------------------------------------------|-------|---------------------|--|
| ключатель                  | DIP 1                                          | DIP 2 |                     |  |
|                            | выкл                                           | выкл  | Заводские настройки |  |
|                            | вкл                                            | выкл  | Заводские настройки |  |
|                            | ВКЛ                                            | ВКЛ   | Заводские настройки |  |
|                            | выкл                                           | ВКЛ   | Заводские настройки |  |

### Сводная таблица аварийных сигналов

В устройствах предусмотрены два типа сигналов о неполадках:

• предварительный аварийный сигнал

• аварийный сигнал

Первый тип сигнализации выражается в мигании светодиодного индикатора на экране, при этом последовательное нажатие на клавишу с колокольчиком позволяет отобразить перечень аварийных сигналов (с указателем и причиной, указанной в таблице внизу). Предварительная сигнализация активна в течение только 60 секунд. Если по истечении этого времени условие, вызвавшее предварительный аварийный сигнал, не исчезает, сигнал превращается в аварийный. Аварийные сигналы отображаются так

же, как и предварительные, за исключением случая включения фиксированного красного индикатора. Перед перезагрузкой устройства рекомендуется обратиться в службу послепродажного обслуживания. Для перегрузки устройства его необходимо выключить и включить с использованием клавиши ожидания.

#### ВНИМАНИЕ!

Предварительный аварийный сигнал может стать аварийным, когда

• Условия, вызвавшие активацию предварительной аварийной сигнализации, продолжаются 60 секунд или больше.

 Превышено максимальное количество предварительных аварийных сигналов в течение одного часа (пять). В этом случае каждый последующий предварительный аварийный сигнал будет отражаться непосредственно как аварийный, вследствие чего оборудование будет остановлено до устранения причины.

| Код аварий-<br>ного сигнала | Код предварит.<br>аварийного<br>сигнала | Причины                                             | Примечания                                                                                                    |
|-----------------------------|-----------------------------------------|-----------------------------------------------------|----------------------------------------------------------------------------------------------------|
|                             |                                         | Магнитный автоматический выключатель компрессора    |                                                                                                    |
| 1                           | 101                                     | Магнитный автоматический выключатель<br>вентилятора | матическому выключателю, защищающему МТС компрессор, размыкается<br>(габлица 2 контакт ID1 зажимы MZ 1 - MZ 2 общчно замкнуты)                                                                                                    |
|                             |                                         | Магнитный автоматический выключатель насоса         |                                                                                                    |
| 2                           | 102                                     | Магнитный автоматический выключатель<br>вентилятора | Этот сигнал срабатывает, если контакт, относящийся к магнитному автома-<br>тическому выключателю, защищающему вентиляторы MTV, размыкается<br>(таблица 2, контакт ID6, зажимы M7S.3 - M7S.4, обычно замкнуты). Этот<br>код отображается только при использовании панели в качестве запасной с<br>версией SW до 3.6.                                                                                                    |
| 3                           | 103                                     | Реле высокого давления                              | Этот сигнал НЕ ПОКАЗЫВАЕТ состояние реле высокого давления, но<br>отображает состояние выключателя компрессора. Реле высокого давления<br>работает непосредственно на выключателях компрессора. Если с панели<br>отдается команда выключателю перейти в активное состояние, а переклю-<br>чатель по истечении трех секунд не активируется, появляется этот сигнал.<br>Этот аварийный сигнал также может быть инициирован рабочим дефектом<br>реле возврата от выключателя компрессора к панели (обозначается RAP на<br>схемах проводки). Этот сигнал возникает, если выключатель компрессора<br>переходит в неактивное состояние после работы. АР (Таблица 2, контакт ID4,<br>зажимы M7.7 - M7.8, обычно замкнуты). |
|                             |                                         | Реле потока                                         | Этот сигнал срабатывает с размыканием контакта, относящегося к реле                                                                                                    |
| 4                           | 104                                     | Дифференциальное реле давления                      | дифференциального потока или датчика давления. Эта сигнализация не<br>относится к первым 40 секундам с момента запуска насоса. Устройство<br>осуществляет блокировку в аварийном режиме, когда происходит превы-<br>шение допустимого максимального числа срабатываний реле потока (что<br>выражается заводским параметром (у): по умолчанию 5). Если активирована<br>защита от замерзания в режиме ожидания (вследствие этого насос тоже<br>активируется), также контролируется состояние реле потока.<br>FL/PD (таблица 2, контакт ID2, зажимы M7.3 - M7.4, обычно закрыты).                                                                                                    |
| 5                           | 105                                     | Реле низкого давления                               | Этот сигнал срабатывает, когда размыкается контакт, относящийся к реле низкого давления (впускное отверстие компрессора). ВР (таблица 2, контакт                                                                                                    |
|                             |                                         |                                                     | ID5, зажимы M7S.1 - M7S.2)                                                                                                    |
| 6                           | 106                                     | Отсутствует датчик на входе                         | Сигнал возникает в случае отсоединения датчика на входе                                                                                                    |
| 7                           | 107                                     | Отсутствует датчик на выходе                        | Сигнал возникает в случае отсоединения датчика на выходе                                                                                                    |
| 8                           | 108                                     | Замерзание воды                                     | Этот сигнал срабатывает при достижении порога по незамерзанию (значе-<br>ние, введенное установщиком (6) по умолчанию: 3 °С) вследствие темпера-<br>туры наружной воды. Состояние предварительной сигнализации инициирует-<br>ся, если температура наружной воды превышает значение установщика (6) +<br>заводская настройка set_factory (J) (по умолчанию 3+1=4 °С).<br>Аварийная сигнализация незамерзания откладывается (в режиме отопле-<br>ния) на период времени, равный 3 минуты (заводская настройка set_factory<br>параметра (H)), с момента включения компрессора.                                                                                                    |
| 9                           | 109                                     | Отсутствует датчик давления                         | Сигнал возникает в случае отсутствия датчика давления газа.                                                                                                    |

| Код аварий-<br>ного сигнала | Код предварит.<br>аварийного<br>сигнала | Причины                                                        | Примечания                                                                                                    |
|-----------------------------|-----------------------------------------|----------------------------------------------------------------|----------------------------------------------------------------------------------------------------|
| 10                          | 110                                     | Температура газа линии высокого давления                       | Этот сигнал срабатывает, когда температура линии давления газа (датчик SGP) превышает порог, предусмотренный параметром (заводская установка (6), по умолчанию 135 °C). Предварительная аварийная сигнализация инициируется с температурой, установленной на заводе (7) (по умолчанию 135 - 10 = 125 °C)                                                                                                    |
| 11                          | 111                                     | Преобразователь давления потока в компрес-<br>соре отсутствует | Сигнал возникает в случае отсутствия преобразователя давления потока,<br>если устройство настроено для работы в качестве теплового насоса, или<br>установлено наличие DCP.                                                                                                    |
| 12                          | 112                                     | Высокое давление                                               | Этот сигнал возникает, при выявлении с помощью преобразователя превы-<br>шения порогового значение параметра давления потока, установленного на<br>заводе (set_factory) (8) (по умолчанию: 40 Бар). Предварительная аварийная<br>сигнализация активируется, если давление равно set_factory (8) - set_factory<br>(b) (по умолчанию 40 - 2 = 38 Бар)                                                                                                    |
| 13                          | 113                                     | Отсутствует датчик замерзания                                  | Этот сигнал возникает при отсутствии датчика замерзания во время исполь-<br>зования устройства в качестве теплового насоса.                                                                                                    |
| 14                          | 114                                     | Отсутствует преобразователь давления не<br>входе компрессора   | Этот сигнал возникает при отсутствии преобразователя давления не входе<br>компрессора во время использования устройства в качестве теплового<br>насоса.                                                                                                    |
| 15                          | 115                                     | Низкое давление                                                | Этот сигнал возникает при выявлении с помощью преобразователя потока<br>компрессора падения давление на входе ниже порогового значения, уста-<br>новленного заводскими настройками (set_factory) параметра (9) в режиме<br>охлаждения (по умолчанию 4 Бар), заводскими настройками (set_factory) (A)<br>в режиме отопления (по умолчанию 2 Бар). Предварительный аварийный<br>сигнал активируется, когда давление на входе превышает значение, установ-<br>ленное заводом (set_factory, по умолчанию 2 Бар). Сигнализация вследствие<br>низкого давления в режиме отопления откладывается на период 3 минуты<br>(параметр заводской настройки set_factory (H параметр) с момента включе-<br>ния компрессора). Она постоянно откладывается во время реверса цикла. |
| 16                          | -                                       | Низкие эксплуатационные свойства                               | Каждый раз при включении питания следует провести проверку работы компрессора (см. 8.1); эта функция отключается с помощью двухпозиционно-<br>го выключателя.                                                                                                    |
| 17                          | 117                                     | Магнитный автоматический выключатель<br>насоса                 | Сигнал срабатывает, если магнитный автоматический выключатель,<br>защищающий насос, размыкается. МТР (таблица 2, контакт ID3, зажимы<br>M7.5 - M7.6, обычно закрытые). Этот код отображается, только если панель<br>используется в качестве запасной части другой панели с SW до версии 3.6.                                                                                                    |
| 18                          | 118                                     | Большая разница давлений                                       | Этот сигнал возникает каждый раз при перепаде давления, когда достигается порог, упомянутый в пункте 8.5. Устройство блокируется в аварийном режиме при превышении максимально допустимого числа перепадов давления (выраженное параметром (5) заводской настройки: по умолчанию 5). В случае с работой инвертора отражается также дифференциация из-за высокого коэффициента сжатия.                                                                                                    |
| 19                          | 119                                     | Малая разница давлений                                         | Этот сигнал возникает каждый раз при малой разнице давлений, см. 8.5.<br>Устройство блокируется в аварийном режиме при превышении максимально<br>допустимого числа перепадов давления (выраженное параметром (5) за-<br>водской настройки: по умолчанию 5).                                                                                                    |
| 20                          | 120                                     | Разница температур в линии под давлением                       | Этот сигнал возникает каждый раз при перепаде температур линии под<br>давлением (8.5). Устройство блокируется в аварийном режиме при превы-<br>шении максимально допустимого числа перепадов температур (выраженное<br>параметром (5) заводской настройки (set_factory): по умолчанию 5).                                                                                                    |
| 21                          | 121                                     | Ошибка противоэлектрической силы                               | Ошибка при определении обратной ЭДС. Эта ошибка корректируется с<br>панели управления инвертора и связана с проблемами функционирования<br>(код longertek 4 или longertek 20 code)                                                                                                    |
| 22                          | 122                                     | Ошибка внутренней коммуникации                                 | Проблемы с внутренней коммуникацией панели управления инвертора (код longertek 5)                                                                                                    |
| 23                          | 123                                     | Перегрузка по току                                             | Потребление излишнего тока компрессором (код longertek 6)                                                                                                    |
| 24                          | 124                                     | Холостой режим                                                 | Компрессор не потребляет достаточно тока и может перейти в холостой<br>режим (код longertek 7)                                                                                                    |
| 25                          | 125                                     | Неправильное напряжение                                        | Панель управления инвертора показывает неправильное напряжение на шине (код longertek 8)                                                                                                    |
| 26                          | 126                                     | Ошибка при запуске                                             | I Іанель управления инвертора показывает неправильный запуск синхронного индукторного двигателя с постоянными магнитами (код longertek 9)                                                                                                    |
| 27                          | 127                                     | Ошибка защиты интеллектуального силового модуля (IPM)          | Ошибка БТИЗ (IGBT) (код longertek 12)                                                                                                    |
| 28                          | 128                                     | Ошибка ЭСППЗУ (EEPROM)                                         | Ошиbка ЭСППЗУ (EEPROM) на панели управления инвертора (код longertek<br>13)                                                                                                    |
| 29                          | 129                                     | Срыв потока в компрессоре                                      | Код longertek 16                                                                                                    |

| Код аварий-<br>ного сигнала | Код предварит.<br>аварийного<br>сигнала | Причины                                                                                                    | Примечания                                                                                                    |
|-----------------------------|-----------------------------------------|----------------------------------------------------------------------------------------------------|----------------------------------------------------------------------------------------------------|
| 30                          | 130                                     | Нет связи                                                                                                    | Панель управления инвертора не отвечает. Причиной может быть ее деакти-<br>вация, отсоединение кабеля последовательной передачи данных или реверс<br>сигналов А и В.                                                                                                    |
| 31                          | 131                                     | Модуль силового косинусного конденсатора<br>(PFC)                                                            | Ошибка инверторного модуля силового косинусного конденсатора (PFC) (код longertek 23)                                                                                                    |
| 32                          | 132                                     | Перегрев охлаждающего вентилятора                                                                            | (код АРҮ 1)                                                                                                    |
| 33                          | 133                                     | Перегрузка по току в режиме ускорения                                                                        | Аппаратная ошибка (код АРУ 2)                                                                                                    |
| 34                          | 134                                     | Перегрузка по току при постоянной скорости                                                                   | Аппаратная ошибка (код АРУ 3)                                                                                                    |
| 35                          | 135                                     | Перегрузка по току при уменьшении скорости                                                                   | Аппаратная ошибка (код АРҮ 4)                                                                                                    |
| 36                          | 136                                     | Недостаточное напряжение на шине посто-<br>янного тока                                                       | (код АРҮ 5)                                                                                                    |
| 37                          | 137                                     | Перенапряжение шины постоянного тока                                                                         | (код АРҮ 6)                                                                                                    |
| 40                          | 140                                     | Ошибка конвертера силового косинусного<br>конденсатора (PFC) в модуле силового коси-<br>нусного конденсатора | Ошибка программного обеспечения (код АРҮ 9)                                                                                                    |
| 41                          | 141                                     | Перегрузка по току в режиме ускорения                                                                        | Ошибка программного обеспечения (код АРҮ 10)                                                                                                    |
| 42                          | 142                                     | Перегрузка                                                                                                   | (код АРҮ 11)                                                                                                    |
| 43                          | 143                                     | Перегрузка по току при постоянной скорости                                                                   | Ошибка программного обеспечения (код АРҮ 12)                                                                                                    |
| 44                          | 144                                     | Перегрузка по току при уменьшении скорости                                                                   | Ошибка программного обеспечения (код АРҮ 13)                                                                                                    |
| 45                          | 145                                     | Неправильное подсоединение компрессора                                                                       | (код АРҮ 14)                                                                                                    |
| 46                          | 146                                     | Нет связи                                                                                                    | (код АРҮ 15)                                                                                                    |
| 47                          | 147                                     | Ошибка датчика температуры при охлажде-<br>нии                                                               | (код АРҮ 16)                                                                                                    |
| 51                          | 151                                     | Аномальное условие                                                                                           | Частота защиты от перегрузки по току и перегрева снижена. (код АРҮ 20)                                                                                                    |
| 54                          |                                         | Сбой клапана реверса цикла                                                                                   | Клапан реверса цикла может быть неисправен (см. 8.4)                                                                                                    |
| 55                          | 155                                     | Высокая температура в месте впуска воды                                                                      | Температура на входе превысила заданные установщиком (Н) значения<br>параметра. Возможно, на этой установке имеется бойлер. При третьем<br>срабатывании устройство переходит в аварийный режим и блокируется.                                                                                                    |
|                             | 156                                     | Реверс цикла вследствие высокой температу-<br>ры газа линии под давлением                                    | Этот предварительный аварийный сигнал показывает срабатывание функ-<br>ции размораживания вследствие реверса цикла без учета времени между<br>реверсами. Реверс цикла запускается, если превышено пороговое значение<br>разницы температур газа линии под давлением. Заводская настройка set_<br>factory (6) – заводская настройка set_factory (4) = по умолчанию 130°. Этот<br>предварительный сигнал не приводит к остановке компрессора и не имеет<br>ограниченное количество срабатываний. |
| 57                          | 157                                     | Ошибка считывания с удаленного датчика<br>панели управления системой горячего водо-<br>снабжения             | Этот предварительный аварийный сигнал показывает сбой удаленного<br>датчика или отсутствие нормальной связи с панелью управления системы<br>горячего водоснабжения. Сигнал активируется только, если параметр (0)=2<br>или параметр (8)=4 в меню с паролем = 30                                                                                                    |
| 58                          | 158                                     | Ошибка считывания с датчика температуры<br>наружного воздуха                                                 | Этот предварительный аварийный сигнал показывает сбой датчика тем-<br>пературы наружного воздуха в случае присутствия DCP или пребывания<br>устройства в режиме теплового насоса.                                                                                                    |
| 59                          | 159                                     | Ошибка датчика на вводе конденсатора<br>(ТОЛЬКО WRL)                                                         | Этот предварительный аварийный сигнал показывает сбой датчика температуры воды, установленного на вводе конденсатора.                                                                                                    |
| 60                          | 160                                     | Ошибка датчика на выходе конденсатора<br>(ТОЛЬКО WRL)                                                        | Этот предварительный аварийный сигнал показывает сбой датчика температуры воды, установленного на выходе конденсатора.                                                                                                    |
| 61                          | 161                                     | Перегрузка по току                                                                                           | Инвертор Carel                                                                                                    |
| 62                          | 162                                     | Перегрузка двигателя компрессора                                                                             | Инвертор Carel                                                                                                    |
| 63                          | 163                                     | Чрезмерное напряжение                                                                                        | Инвертор Carel                                                                                                    |
| 64                          | 164                                     | Недостаточное напряжение                                                                                     | Инвертор Carel                                                                                                    |
| 65                          | 165                                     | Перегрев                                                                                                    | Инвертор Carel                                                                                                    |
| 66                          | 166                                     | Недостаточный нагрев                                                                                         | Инвертор Carel                                                                                                    |
| 67                          | 167                                     | Перегрузка по току аппаратного оборудования                                                                  | Инвертор Carel                                                                                                    |
| 68                          | 168                                     | Перегрев компрессора                                                                                         | Инвертор Carel                                                                                                    |
| 69                          | 169                                     | Нет активности                                                                                               | Инвертор Carel                                                                                                    |
| 70                          | 170                                     | Ошибка ЦП                                                                                                    | Инвертор Carel                                                                                                    |
| 71                          | 171                                     | Параметры по умолчанию                                                                                       | Инвертор Carel                                                                                                    |
| 72                          | 172                                     | Пульсации шины постоянного тока                                                                              | Инвертор Carel                                                                                                    |
| 73                          | 173                                     | Нет связи между инвертором и микропрограм-<br>мируемым ПК                                                    | Инвертор Carel                                                                                                    |
| 74                          | 174                                     | Сбой датчика температуры привода                                                                             | Инвертор Carel                                                                                                    |
| 75                          | 175                                     | Самоконфигурация не выполнена                                                                                | Инвертор Carel                                                                                                    |
| 76                          | 176                                     | Инверторный привод деактивирован                                                                             | Инвертор Carel                                                                                                    |
| 77                          | 177                                     | Ошибка фаз двигателя                                                                                         | Инвертор Carel                                                                                                    |

| Код аварий-<br>ного сигнала | Код предварит.<br>аварийного<br>сигнала | Причины                                                                                            | Примечания                                                                                          |
|-----------------------------|-----------------------------------------|----------------------------------------------------------------------------------------------------|----------------------------------------------------------------------------------------------------|
| 78                          | 178                                     | Ошибка инвертора охлаждающего вентиля-<br>тора                                                     | Инвертор Carel                                                                                      |
| 79                          | 179                                     | Сбой по параметрам скорости                                                                        | Инвертор Carel                                                                                      |
| 80                          | 180                                     | Сбой силового косинусного конденсатора                                                             | Сигнал, возникающий при запуске силового косинусного конденсатора с<br>низким постоянным током шины |
| 81                          | 181                                     | Аварийное отключение при перегрузке сило-<br>вого косинусного конденсатора                         | Этого аварийного сигнала нет в новых версиях.                                                       |
| 82                          | 182                                     | Ошибка входного напряжения                                                                         | Когда напряжение питания падает ниже 170В при работающем двигателе                                  |
| 83                          | 183                                     | Общая ошибка инвертора                                                                             | Инвертор Carel, carel modbus-адрес 213                                                              |
| 84                          | 184                                     | Сбой датчика В1 (микропрограммируемый ПК)                                                          | Цепь управления                                                                                     |
| 85                          | 185                                     | Сбой датчика В2 (микропрограммируемый ПК)                                                          | Цепь управления                                                                                     |
| 86                          | 186                                     | Сбой датчика ВЗ (микропрограммируемый ПК)                                                          | Цепь управления                                                                                     |
| 87                          | 187                                     | Сбой датчика В4 (микропрограммируемый ПК)                                                          | Цепь управления                                                                                     |
| 88                          | 188                                     | Сбой датчика В5 (микропрограммируемый ПК)                                                          | Цепь управления                                                                                     |
| 89                          | 189                                     | Сбой датчика В6 (микропрограммируемый ПК)                                                          | Цепь управления                                                                                     |
| 90                          | 190                                     | Сбой датчика В7 (микропрограммируемый ПК)                                                          | Цепь управления                                                                                     |
| 91                          | 191                                     | Аварийный сигнал высокого давления (микро-<br>программируемый ПК)                                  | Цепь управления                                                                                     |
| 92                          | 192                                     | Аварийный сигнал низкого давления (микро-<br>программируемый ПК)                                   | Цепь управления                                                                                     |
| 93                          | 193                                     | Сигнал высокой температуры газа линии под<br>давлением (микропрограммируемый ПК)                   | Цепь управления                                                                                     |
| 94                          | 194                                     | Разница давлений ниже установленного<br>значения (микропрограммируемый ПК)                         | Цепь управления                                                                                     |
| 95                          | 195                                     | Запуск компрессора не выполнен (микропро-<br>граммируемый ПК)                                      | Цепь управления                                                                                     |
| 96                          | 196                                     | Сигнал о превышении предела времени рабо-<br>чего цикла (микропрограммируемый ПК)                  | Цепь управления                                                                                     |
| 97                          | 197                                     | Сигнализация низкого показателя режима<br>Super Heat (микропрограммируемый ПК)                     | Цепь управления                                                                                     |
| 98                          | 198                                     | Аварийная сигнализация главного масляного насоса (МОР) (микропрограммируемый ПК)                   | Цепь управления                                                                                     |
| 99                          | 199                                     | Аварийная сигнализация при низкой темпера-<br>туре на входе (микропрограммируемый ПК)              | Цепь управления                                                                                     |
| 200                         | 300                                     | Сигнализация привода EVD EVO: сигнализа-<br>ция Evotunes (микропрограммируемый ПК)                 | Цепь управления                                                                                     |
| 201                         | 301                                     | Сигнализация управления приводом EVD EVO<br>(микропрограммируемый ПК)                              | Цепь управления                                                                                     |
| 202                         | 302                                     | Ошибки датчиков системы аварийной сигна-<br>лизации привода EVD EVO (микропрограмми-<br>руемый ПК) | Цепь управления                                                                                     |
| 203                         | 303                                     | Нет активности (микропрограммируемый ПК)                                                           | Цепь управления                                                                                     |
| 204                         | 304                                     | Нет связи между инвертором и микропрограм-<br>мируемым ПК. (ошибка микропрограммируе-<br>мого ПК)  | Цепь управления                                                                                     |
| 205                         | 305                                     | Инвертор не совместим с выбранным ком-<br>прессором (микропрограммируемый ПК)                      | Цепь управления                                                                                     |
| 206                         | 306                                     | Перепад давлений при запуске превышает<br>допустимое значение (микропрограммируе-<br>мый ПК)       | Цепь управления                                                                                     |
| 207                         | 307                                     | Достигнут низший предел давления                                                                   | Устройство разряжено                                                                                |

#### ВНИМАНИЕ:

Просим иметь в виду, что предварительные аварийные сигналы сбрасываются автоматически, а аварийные сигналы - вручную.

Начиная с внедрения ПО версии 3.9.0, следует сбрасывать аварийные сигналы через удаленный контакт ON/OFF при наличии. Из позиции ON, если происходит переход в состояние OFF и обратно в пределах 5 секунд, аварийные сигналы сбрасываются кнопкой ON/OFF максимум 3 раза в течение часа.

Сначала необходимо сбрасывать аварийные сигналы кнопкой «R».

В случае отключения питания аварийные сигналы сбрасываются.